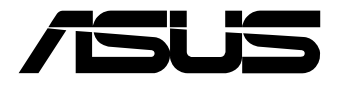

## N97S-IM-AA N200S-IM-AA N305S-IM-AA X742ES-IM-AA

**User Manual** 

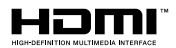

#### E23515 Revised Edition V3 April 2024

#### **COPYRIGHT INFORMATION**

No part of this manual, including the products and software described in it, may be reproduced, transmitted, transcribed, stored in a retrieval system, or translated into any language in any form or by any means, except documentation kept by the purchaser for backup purposes, without the express written permission of ASUSTEK COMPUTER INC. ('ASUS').

ASUS PROVIDES THIS MANUAL "AS IS" WITHOUT WARRANTY OF ANY KIND, EITHER EXPRESS OR IMPLIED, INCLUDING BUT NOT LIMITED TO THE IMPLIED WARRANTIES OR CONDITIONS OF MERCHANTABILITY OR FITNESS FOR A PARTICULAR PURPOSE. IN NO EVENT SHALL ASUS, ITS DIRECTORS, OFFICERS, EMPLOYEES OR AGENTS BE LIABLE FOR ANY INDIRECT, SPECIAL, INCIDENTAL, OR CONSEQUENTIAL DAMAGES (INCLUDING DAMAGES FOR LOSS OF PROFITS, LOSS OF BUSINESS, LOSS OF USE OR DATA, INTERRUPTION OF BUSINESS AND THE LIKE), EVEN IF ASUS HAS BEEN ADVISED OF THE POSSIBILITY OF SUCH DAMAGES ARISING FROM ANY DEFECT OR ERROR IN THIS MANUAL OR PRODUCT.

Products and corporate names appearing in this manual may or may not be registered trademarks or copyrights of their respective companies, and are used only for identification or explanation and to the owners' benefit, without intent to infringe.

SPECIFICATIONS AND INFORMATION CONTAINED IN THIS MANUAL ARE FURNISHED FOR INFORMATIONAL USE ONLY, AND ARE SUBJECT TO CHANGE AT ANY TIME WITHOUT NOTICE, AND SHOULD NOT BE CONSTRUED AS A COMMITMENT BY ASUS. ASUS ASSUMES NO RESPONSIBILITY OR LIABILITY FOR ANY ERRORS OR INACCURACIES THAT MAY APPEAR IN THIS MANUAL, INCLUDING THE PRODUCTS AND SOFTWARE DESCRIBED IN IT.

Copyright © 2024 ASUSTeK COMPUTER INC. All Rights Reserved.

#### LIMITATION OF LIABILITY

Circumstances may arise where because of a default on ASUS' part or other liability, you are entitled to recover damages from ASUS. In each such instance, regardless of the basis on which you are entitled to claim damages from ASUS, ASUS is liable for no more than damages for bodily injury (including death) and damage to real property and tangible personal property; or any other actual and direct damages resulted from omission or failure of performing legal duties under this Warranty Statement, up to the listed contract price of each product.

ASUS will only be responsible for or indemnify you for loss, damages or claims based in contract, tort or infringement under this Warranty Statement.

This limit also applies to ASUS' suppliers and its reseller. It is the maximum for which ASUS, its suppliers, and your reseller are collectively responsible.

UNDER NO CIRCUMSTANCES IS ASUS LIABLE FOR ANY OF THE FOLLOWING: (1) THIRD-PARTY CLAIMS AGAINST YOU FOR DAMAGES; (2) LOSS OF, OR DAMAGE TO, YOUR RECORDS OR DATA; OR (3) SPECIAL, INCIDENTAL, OR INDIRECT DAMAGES OR FOR ANY ECONOMIC CONSEQUENTIAL DAMAGES (INCLUDING LOST PROFITS OR SAVINGS), EVEN IF ASUS, ITS SUPPLIERS OR YOUR RESELLER IS INFORMED OF THEIR POSSIBILITY.

#### SERVICE AND SUPPORT

Visit our multi-language website at https://www.asus.com/support/.

## Contents

| About this manual               | .5  |
|---------------------------------|-----|
| Conventions used in this manual | . 6 |
| Package contents                | .7  |

#### Chapter 1: Specifications Summary

#### Chapter 2: Product Introduction

| 2.1 | Before you proceed  | 14 |
|-----|---------------------|----|
| 2.2 | Motherboard layout  | 15 |
| 2.3 | System memory       | 17 |
| 2.4 | Onboard jumpers     | 18 |
| 2.5 | Internal connectors | 21 |
| 2.6 | I/O connectors      |    |
|     |                     |    |

#### Chapter 3: Upgrading your Single Board Computer

| 3.1 | Installing memory modules        | 40 |
|-----|----------------------------------|----|
| 3.2 | Installing a 2.5" storage device | 41 |
| 3.3 | Installing an mPCIe card         | 42 |
| 3.4 | Installing a nano SIM card       | 43 |
| 3.5 | Installing a wireless card       | 44 |
| 3.6 | Installing an M.2 SSD            | 45 |
| 3.7 | Installing a heatsink            | 46 |
| 3.8 | Installing a heat spreader       | 48 |
|     |                                  |    |

#### Chapter 4: BIOS Setup

| 4.1 | Getti | ng to know your BIOS | 52 |
|-----|-------|----------------------|----|
| 4.2 | BIOS  | setup program        | 53 |
| 4.3 | Main  | Menu                 | 55 |
| 4.4 | Adva  | nced menu            | 56 |
|     | 4.4.1 | LVDS Configuration   | 57 |
|     | 4.4.2 | PCH-FW Configuration | 59 |
|     | 4.4.3 | Trusted Computing    | 60 |
|     | 4.4.4 | CPU Configuration    | 62 |
|     |       |                      |    |

|     | 4.4.5  | Graphics Configuration        | . 64 |
|-----|--------|-------------------------------|------|
|     | 4.4.6  | Super IO Configuration        | . 65 |
|     | 4.4.7  | Serial Console Redirection    | . 66 |
|     | 4.4.8  | SATA Configuration            | . 69 |
|     | 4.4.9  | Network Stack Configuration   | . 70 |
|     | 4.4.10 | USB Configuration             | .71  |
|     | 4.4.11 | Onboard Devices Configuration | .73  |
|     | 4.4.12 | Miscellaneous                 | . 75 |
|     | 4.4.13 | APM Configuration             | .76  |
|     | 4.4.14 | EZ-Flash                      | . 77 |
|     | 4.4.15 | Watchdog Timer                | . 78 |
| 4.5 | Hard   | ware Monitor menu             | .79  |
| 4.6 | Secu   | rity menu                     | .80  |
| 4.7 | Boot   | menu                          | .84  |
| 4.8 | Exit n | nenu                          | .86  |
| 4.9 | Upda   | ting your BIOS                | .88  |
|     | 4.9.1  | ASUS CrashFree BIOS utility   | . 88 |
|     | 4.9.2  | ASUS EZ-Flash Utility         | . 89 |
|     |        |                               |      |

### Appendix

| Safety information     | 94  |
|------------------------|-----|
| Setting up your system | 94  |
| Care during use        | 95  |
| Regulatory notices     | 97  |
| Service and Support    | 104 |

## About this manual

This manual provides information about the hardware and software features of your Single Board Computer, organized through the following chapters:

#### **Chapter 1: Specifications Summary**

This chapter details the hardware and software features of your Single Board Computer.

#### **Chapter 2: Product Introduction**

This chapter describes the features of the motherboard. It includes description of the connectors, and I/O ports on the motherboard.

#### **Chapter 3: Upgrading your Single Board Computer**

This chapter provides you with information on how to upgrade the memory modules, wireless modules, and hard disk drive / solid state drive of your Single Board Computer.

#### **Chapter 4: BIOS Setup**

This chapter tells how to change system settings through the BIOS Setup menus. Detailed descriptions of the BIOS parameters are also provided.

#### Appendix

This section includes notices and safety statements for your Single Board Computer.

#### **Conventions used in this manual**

To highlight key information in this manual, some text are presented as follows:

**IMPORTANT!** This message contains vital information that must be followed to complete a task.

**NOTE:** This message contains additional information and tips that can help complete tasks.

**WARNING!** This message contains important information that must be followed to keep you safe while performing certain tasks and prevent damage to your Single Board Computer's data and components.

## Package contents

Your Single Board Computer package contains the following items:

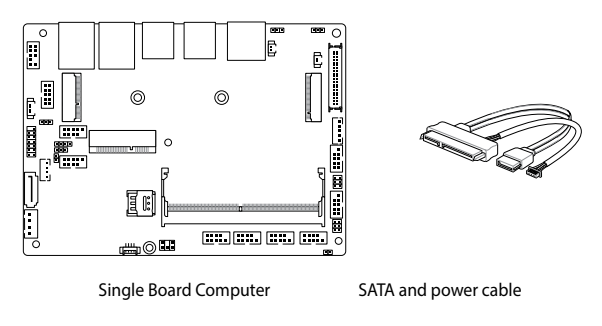

#### NOTE:

- Some bundled accessories may vary depending on model. For details on these accessories, refer to their respective user manuals.
- The device illustration is for reference only. Actual product specifications may vary depending on model.
- If the device or its components fail or malfunction during normal and proper use within the warranty period, bring the warranty card to the ASUS Service Center for replacement of the defective components.

# Specifications Summary

## **Specifications Summary**

| Product Name | CPU                    | Processor Base<br>Frequency | L3<br>Cache | Chipset    |
|--------------|------------------------|-----------------------------|-------------|------------|
| N97S-IM-AA   | Intel <sup>®</sup> N97 | 2.0 GHz Quad-core           |             |            |
| N200S-IM-AA  | Intel® N200            | 1.0 GHz Quad-core           |             |            |
| N305S-IM-AA  | Intel® i3-N305         | 1.8 GHz Octo-core           | 6MB         | Integrated |
| X742ES-IM-AA | Intel® Atom x7425E     | 1.5 GHz Quad-core           |             |            |

| Form facto   | r                 | 3.5″, 146 x 105 mm                                                                                                    |
|--------------|-------------------|----------------------------------------------------------------------------------------------------|
| Memory       |                   | 1x SO-DIMM, DIMM max. 16GB, DDR5 4800 MT/s, In-Band ECC (IBECC)                                                                              |
| Storage      |                   | 1 x SATA 6Gb/s connector                                                                                                    |
|              | Controller        | Intel® UHD Graphics                                                                                                    |
|              | HDMI              | 1 x HDMI supports HDMI 2.0 up to 4096 x 2160 @ 60 Hz                                                                                         |
|              | DisplayPort       | 1 x DisplayPort supports DP 1.2 up to 4096 x 2304 @ 60 Hz                                                                                    |
|              | LVDS              | 1 x LVDS supports 1920 x 1080 @ 60 Hz (co-lay with eDP)                                                                                      |
| Graphics     | eDP<br>(optional) | 1 x eDP supports up to 4096 x 2304 @ 60 Hz (co-lay with LVDS)                                                                                |
|              | Multi<br>Display  | HDMI+DP+LVDS<br>HDMI+DP+eDP<br>Supports up to 3 displays simultaneous under OS                                                               |
| Mini PCle    |                   | 1 x Full-Length Mini PCIe slot<br>1 x On-board Nano-SIM socket                                                                               |
| sion<br>slot | M.2               | 1 x M.2 Socket 1 with E-key, type 2230 for TPU/Wi-Fi/BT<br>device and Intel® CNVi<br>1 x M.2 Socket 3 with M-key, type 2242/2280 (SATA mode) |
| Ethernet     |                   | 2 x Intel® I210AT, RJ-45 LAN port<br>10/100/1000 Mbps                                                                                        |
| Audio        |                   | Realtek ALC897 High Definition Audio CODEC                                                                                                   |

(continued on the next page)

|                      | 1 x DisplayPort                                                 |
|----------------------|-----------------------------------------------------------------|
| Rear I/O             | 4 x LISB 3 2 Gen 2 Type-A ports                                 |
|                      | 2 x RJ-45 LAN ports                                             |
|                      | 6 x Serial ports                                                |
|                      | (2 x RS-232/422/485, 4 x RS232)                                 |
|                      | 2 x USB 2.0 connectors<br>(supports additional 2 USB 2.0 ports) |
|                      | 1 x 4-pin Chassis fan connector                                 |
|                      | 1 x Chassis intrusion connector                                 |
|                      | 1 x Front panel audio connector (AAFP)                          |
|                      | 1 x Front panel connector                                       |
| Internal connectors  | 1 x SATA power connector                                        |
|                      | 1 x SMBus connector                                             |
|                      | 1 x I2C connector                                               |
|                      | 1 x GPIO connector (8-bit)                                      |
|                      | 1 x Speaker connector (4-pin)                                   |
|                      | (supported by 3 watt/channel amplifier IC)                      |
|                      | 1 x Battery connector (2-pin)                                   |
|                      | 1 x Clear CMOS jumper                                           |
| Watchdog Timer (H/W) | Yes                                                             |
| Security             | 1 x SPI TPM connector                                           |
| Power Supply         | DC 9-36V                                                        |
|                      | Windows® 10 (64bit )                                            |
|                      | Win10 lot Enterprise                                            |
| Operating System     | Ubuntu                                                          |
| Operating System     | RedHat Enterprise                                               |
|                      | Fedora Workstation                                              |
|                      | OpenSUSE                                                        |
| Environment          | Operating Temperature: 0°C ~ 60°C                               |
|                      | Non-operating Temperature: -40°C ~ 85°C                         |

#### **NOTE:** Specifications are subject to change without notice.

| <br> |  |
|------|--|
|      |  |
|      |  |
|      |  |
|      |  |
|      |  |
|      |  |
|      |  |
|      |  |
|      |  |
|      |  |
|      |  |
|      |  |
|      |  |
|      |  |
|      |  |
|      |  |
|      |  |
|      |  |
|      |  |
|      |  |
|      |  |
|      |  |
|      |  |
|      |  |
|      |  |
|      |  |
|      |  |
|      |  |
|      |  |
|      |  |
|      |  |
|      |  |
|      |  |
|      |  |
|      |  |
|      |  |
|      |  |
|      |  |
|      |  |
|      |  |
|      |  |
|      |  |
|      |  |
|      |  |
|      |  |
|      |  |
|      |  |
|      |  |
|      |  |
|      |  |
|      |  |
|      |  |
|      |  |

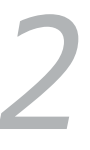

## **Product Introduction**

## 2.1 Before you proceed

Take note of the following precautions before you install motherboard components or change any motherboard settings.

**NOTE:** The diagrams in this chapter are for reference only. The motherboard layout may vary with models.

**IMPORTANT!** Components shown in this section may require additional purchase. Refer to the **Package contents** section for more information about the contents of your Single Board Computer package.

#### WARNING!

- Unplug the power cord from the wall socket before touching any component.
- Before handling components, use a grounded wrist strap or touch a safely grounded object or a metal object, such as the power supply case, to avoid damaging them due to static electricity.
- Hold components by the edges to avoid touching the ICs on them.
- Whenever you uninstall any component, place it on a grounded antistatic pad or in the bag that came with the component.
- Before you install or remove any component, make sure that the ATX power supply is switched off or the power cord is detached from the power supply. Failure to do so may cause severe damage to the motherboard, peripherals, or components.

## 2.2 Motherboard layout

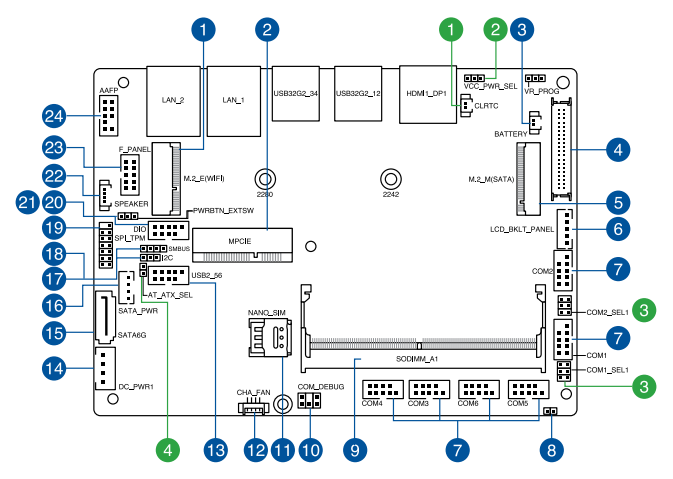

| Jump | ers                                      | Page |
|------|------------------------------------------|------|
| 1.   | Clear RTC RAM jumper                     | 18   |
| 2.   | Display Panel VCC Power Selection jumper | 19   |
| 3.   | COM Ring/+5V/+12V Selection jumper       | 19   |
| 4.   | AT/ATX Mode Configuration jumper         | 20   |

| Connectors/slots |                                                      | Page |
|------------------|------------------------------------------------------|------|
| 1.               | M.2 (E-key) Wi-Fi slot                               | 25   |
| 2.               | Mini PCIe slot                                       | 23   |
| 3.               | Battery connector                                    | 27   |
| 4.               | LVDS EDP Signal connector (on selected models)       | 21   |
| 5.               | M.2 (M-key) slot                                     | 24   |
| 6.               | Panel Backlight Power connector (on selected models) | 32   |
| 7.               | Serial Port (COM) connector                          | 30   |
| 8.               | Chassis Intrusion connector                          | 26   |
| 9.               | DIMM slot                                            | 17   |
| 10.              | COM Debug connector                                  | 27   |
| 11.              | Nano SIM Card slot                                   | 25   |
| 12.              | Fan connector                                        | 34   |
| 13.              | USB 2.0 connector                                    | 31   |
| 14.              | DC-in 4-Pin Power connector                          | 33   |
| 15.              | SATA connector                                       | 22   |
| 16.              | SATA Power connector                                 | 22   |
| 17.              | I2C connector                                        | 29   |
| 18.              | SMBus connector                                      | 28   |
| 19.              | SPI TPM connector                                    | 29   |
| 20.              | GPIO connector                                       | 28   |
| 21.              | Power Button connector                               | 26   |
| 22.              | Internal Speaker connector                           | 36   |
| 23.              | Front Panel connector                                | 37   |
| 24.              | Front Panel Audio (Line Out / Mic) connector         | 35   |

## 2.3 System memory

The motherboard comes with one (1) Small Outline Dual Inline Memory Module (SODIMM) slot designed for DDR5 (Double Data Rate 5) memory modules.

**WARNING!** Make sure to unplug the power supply before adding or removing DIMMs or other system components. Failure to do so may cause severe damage to both the motherboard and the components.

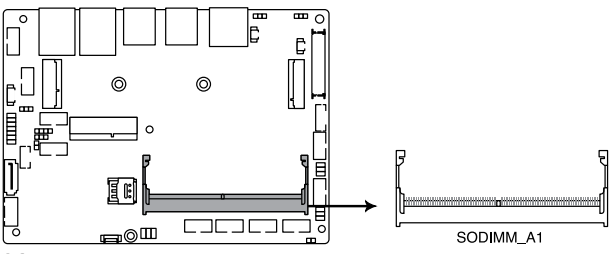

SODIMM slot

## 2.4 Onboard jumpers

#### 1. Clear RTC RAM jumper

The Clear RTC RAM jumper allows you to clear the Real Time Clock (RTC) RAM in the CMOS, which contains the date, time, system passwords, and system setup parameters.

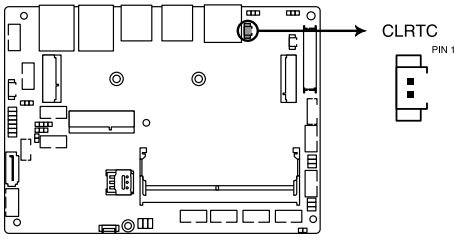

Clear CMOS jumper

To erase the RTC RAM:

- 1. Turn OFF the computer and unplug the power cord.
- Short-circuit this jumper with a metal object or jumper cap for about 5-10 seconds.
- 3. Plug the power cord and turn ON the computer.
- Hold down the <Del> key during the boot process and enter BIOS setup to re-enter data.

**NOTE:** If the steps above do not help, remove the onboard button cell battery and short-circuit this jumper again to clear the CMOS RTC RAM data. After clearing the CMOS, reinstall the button cell battery.

#### 2. Display Panel VCC Power Selection jumper (on selected models)

The Display Panel VCC Power jumper allows you to select the voltage for the LVDS panel.

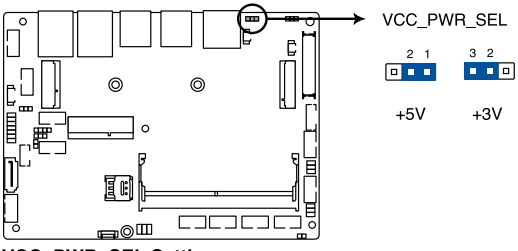

VCC\_PWR\_SEL Setting

#### 3. COM Ring/+5V/+12V Selection jumper

The COM Ring/+5V/+12V Selection jumper allows you to select the voltage for the COM port.

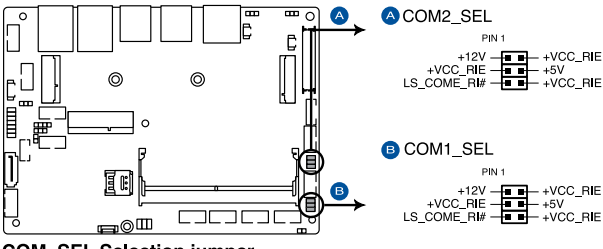

COM\_SEL Selection jumper

#### 4. AT/ATX Mode Configuration jumper

The AT/ATX Mode Configuration jumper allows you to switch between AT or ATX modes. The default setting for this jumper is set to ATX mode with a jumper cap attached, to switch to AT mode, remove the jumper cap.

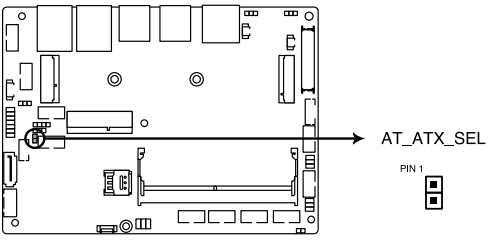

AT/ATX Mode Selection jumper

## 2.5 Internal connectors

#### 1. LVDS EDP Signal connector (on selected models)

The LVDS EDP Signal connector allows you to connect an internal embedded DisplayPort.

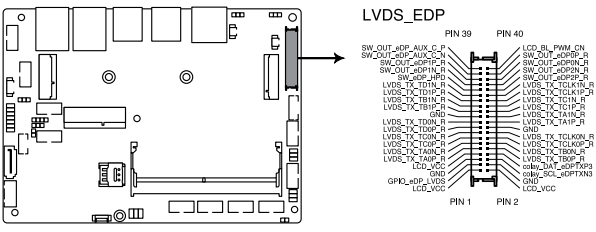

LVDS EDP connector

| Connector type | WtoB CON 2x 20P G/F 1.25 BLK S/T SMT |
|----------------|--------------------------------------|
| connector type | ACES/50286-04071-001                 |

#### 2. SATA 6Gb/s & SATA Power connector

The SATA 6Gb/s and SATA Power connectors allow you to connect SATA devices such as optical disc drives and hard disk drives via a SATA cable and power cable.

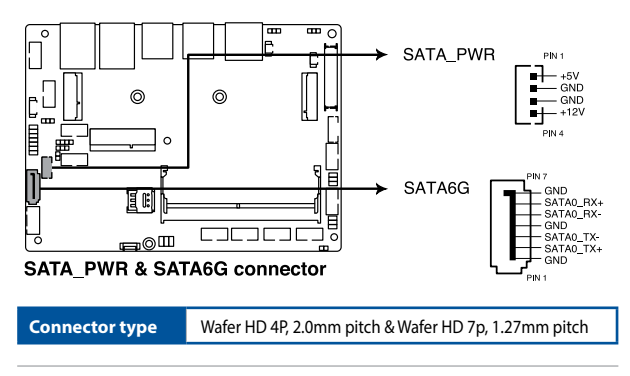

**NOTE:** Ensure to use the bundled cable when connecting a storage device to this connector.

#### 3. Mini PCIe slot

The Mini PCIe slot allows you to install a Mini PCIe peripheral device.

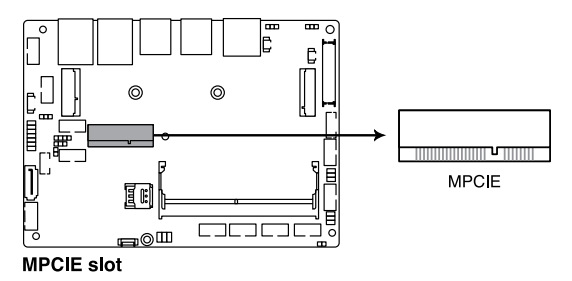

#### NOTE:

- The Mini PCIe peripheral device is purchased separately.
- We recommend using a PH1 screwdriver with a torque of 2.0±0.2 kgf-cm when tightening the screw.

#### 4. M.2 (M-key) slot

The M.2 slot allows you to install 2242/2280 M.2 devices, such as 2242/2280 M.2 SSD modules.

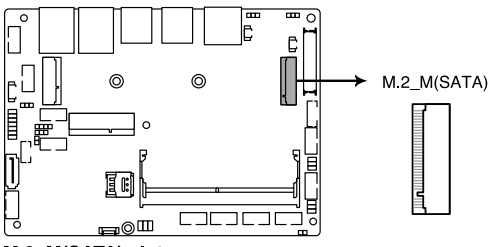

M.2\_M(SATA) slot

#### NOTE:

- The M.2 SSD module is purchased separately.
- We recommend using a PH1/sleeve screwdriver with a torque of 2.0±0.2 kgf-cm when tightening the screw/standoff.
- This motherboard supports 2242/2280 SATA devices.

#### 5. M.2 (E-key) Wi-Fi slot

The M.2 Wi-Fi slot allows you to install an M.2 Wi-Fi module (E-key, type 2230).

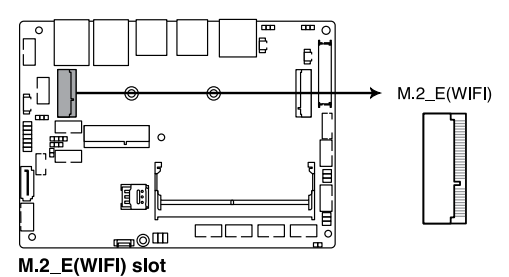

NOTE:

- The M.2 Wi-Fi module is purchased separately.
- We recommend using a PH1/sleeve screwdriver with a torque of 2.0±0.2 kgf-cm when tightening the standoff.

#### 6. Nano SIM Card slot

The Nano SIM Card slot allows you to install a Nano SIM card.

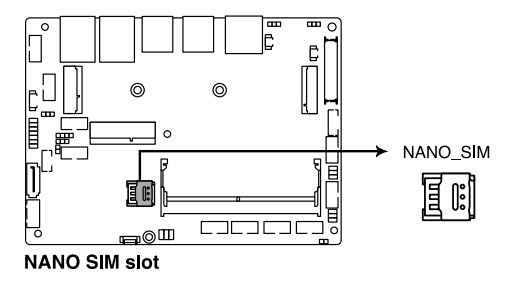

**NOTE:** The Nano SIM card is purchased separately.

#### 7. Power Button connector

The Power Button connector allows you to connect an external power button.

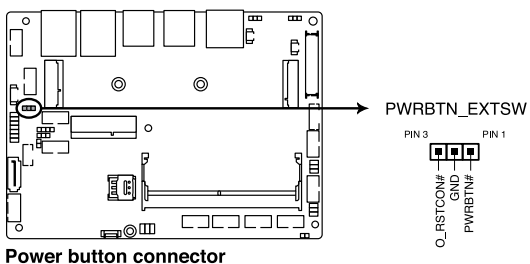

Fower button connector

#### 8. Chassis Intrusion connector

The Chassis Intrusion connector allows you to connect an intrusion sensor or microswitch for the chassis intrusion detection feature. When you remove any chassis component, the sensor or microswitch triggers and sends a high level signal and records a chassis intrusion event.

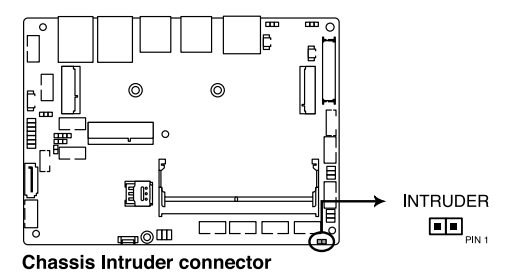

**NOTE:** By default, a jumper cap that disables the intrusion detection feature is installed on the connector to prevent accidental triggers.

#### 9. Battery connector

The Battery connector allows you to connect a lithium CMOS battery.

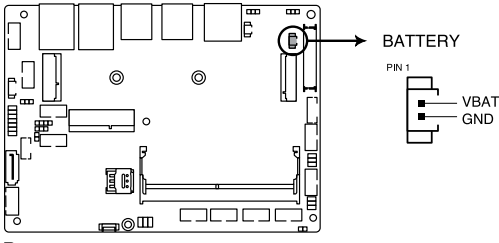

**Battery connector** 

#### 10. COM Debug connector

The COM Debug connector allows you to connect a COM debug card.

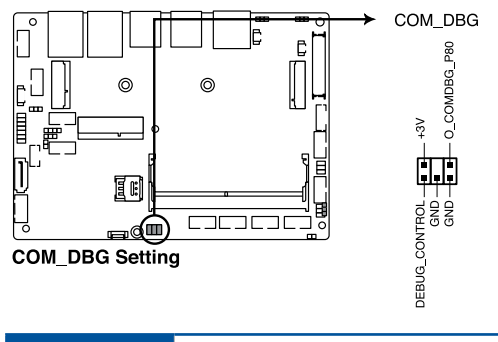

Connector type Header 2x3p, 2.54mm pitch

#### 11. SMBus connector

The System Management Bus (SMBus) connector allows you to connect SMBus devices. This connector is generally used for communication with system and power management-related tasks.

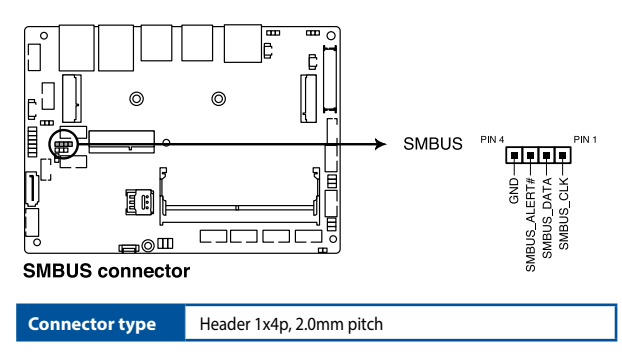

#### 12. GPIO connector

The GPIO connector allows you to connect a general purpose input/ output module to customize digital signal input/output.

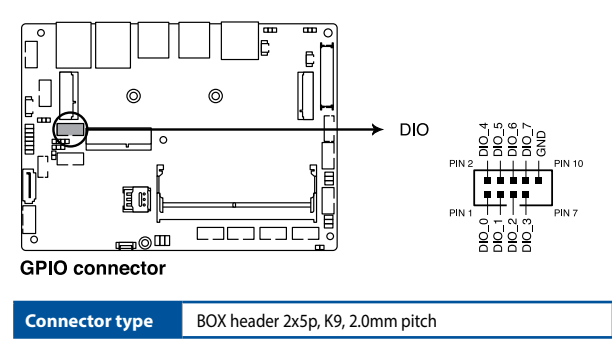

#### 13. I2C connector

The I2C (Inter-Integrated Circuit) connector allows you to connect an I2C-compatible IoT security module.

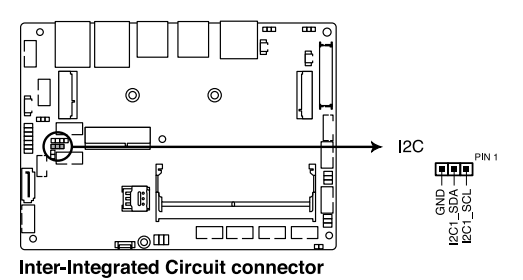

| Connector type | Header 1x3p, K3, 2.0mm pitch |
|----------------|------------------------------|
|----------------|------------------------------|

#### 14. SPI TPM connector

The SPI TPM connector supports a Trusted Platform Module (TPM) system, which can securely store keys, digital certificates, passwords, and data. A TPM system also helps enhance network security, protects digital identities, and ensures platform integrity.

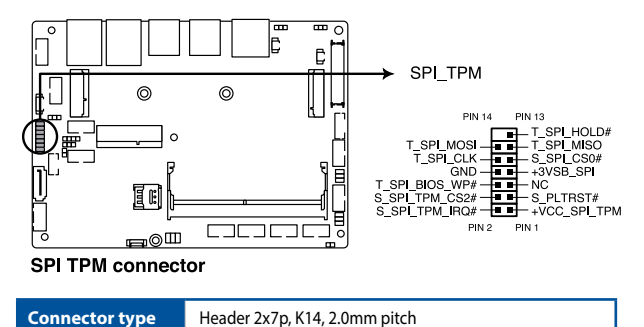

#### 15. Serial Port connector

The Serial (COM) Port connector allows you to connect a serial port module. Connect the serial port module cable to this connector, then install the module to a slot opening on the system chassis.

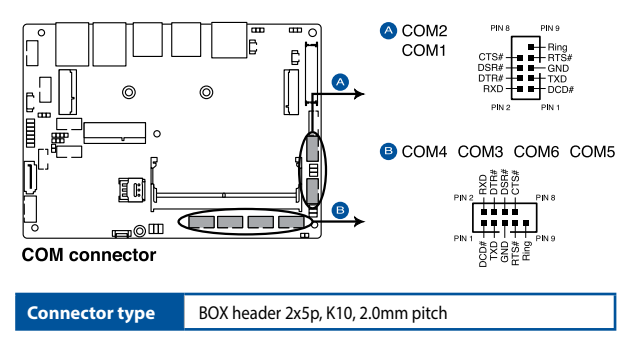

#### NOTE:

- The serial port module is purchased separately.
- COM1 and COM2 support RS-232/422/485.
- COM3-COM6 support RS-232.

#### 16. USB 2.0 connector

The USB 2.0 connector allows you to connect a USB module for additional USB 2.0 ports. The USB 2.0 connector provides data transfer speeds of up to 480 MB/s connection speed.

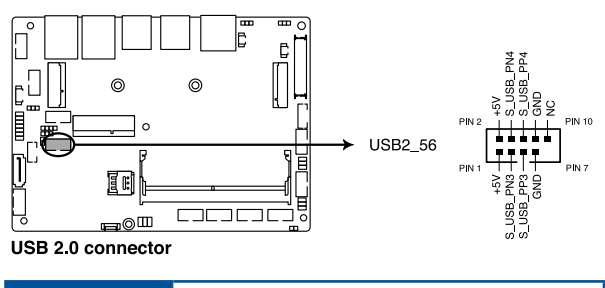

Connector type

BOX header 2x5p, K9, 2.0mm pitch

**WARNING!** DO NOT connect a 1394 cable to the USB connectors. Doing so will damage the motherboard!

NOTE: The USB 2.0 module is purchased separately.

#### 17. Panel Backlight Power connector (on selected models)

The Panel Backlight Power connector is for the panel back light module power input.

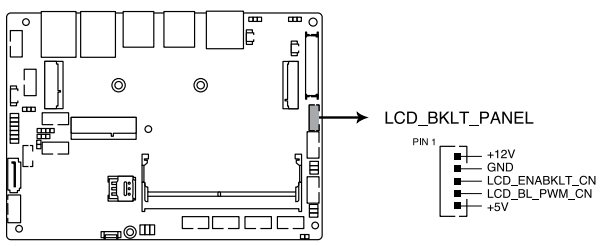

Panel Backlight Power connector

Connector type

WAFER 5P 2.0mm pitch NATURAL S/T

#### 18. DC-in 4-Pin Power connector

The DC-in 4-pin Power connector is for DC power input. Using a compatible power cable and power board, you may connect a suitable power supply with DC-in jacks.

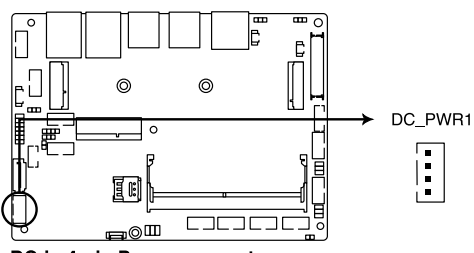

DC-in 4-pin Power connector

Connector type

POWER CON 4P R/A

#### 19. Fan connector (on selected models)

The Fan connector allows you to connect a fan to cool the system.

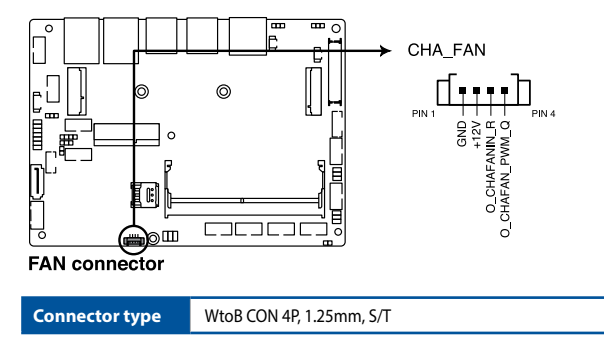

#### WARNING!

- DO NOT forget to connect the fan cable to the fan connector. Insufficient air flow inside the system may damage the motherboard components. These are not jumpers! Do not place jumper caps on the fan connectors!
- Make sure that the cable is fully inserted into the connector.

#### 20. Front Panel Audio (Line Out / Mic) connector

The Front Panel Audio connector is for a line out /microphone module that supports HD Audio. Connect one end of the line Out / mic module cable to this connector.

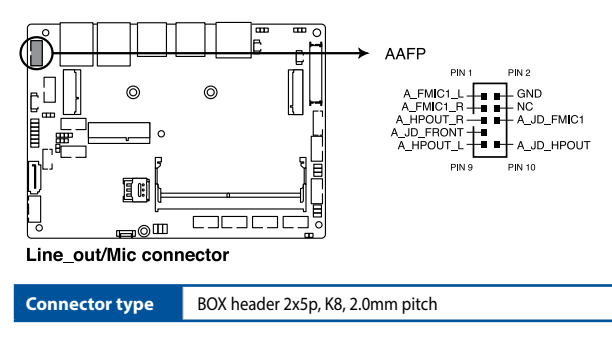

**NOTE:** We recommend that you connect a high-definition line out / mic module to this connector to avail of the motherboard's high-definition audio capability.

#### 21. Internal Speaker connector

The 4-pin header allows you to connect the chassis-mounted system warning speaker. The speaker allows you to hear system beeps and warnings.

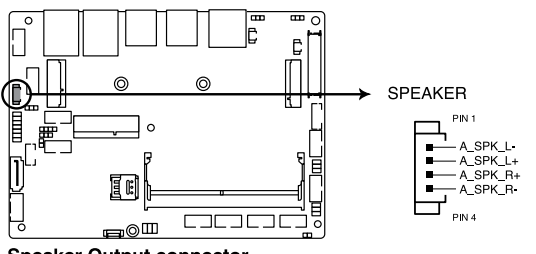

Speaker Output connector

Connector type

WtoB CON 4P, 1.25mm, S/T
#### 22. Front Panel connector

The Front Panel connector supports several chassis-mounted functions.

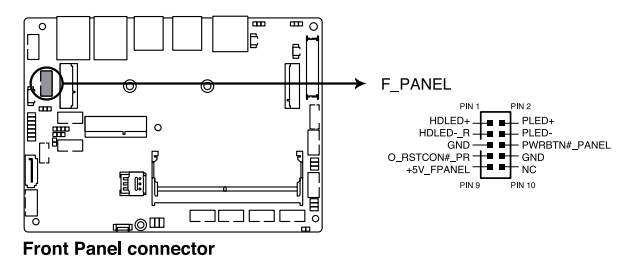

Connector type

BOX header 2x5p 2.0mm pitch

#### System Power LED connector (PLED)

The 2-pin connector allow you to connect the System Power LED. The System Power LED lights up when the system is connected to a power source, or when you turn on the system power, and blinks when the system is in sleep mode.

#### Storage Device Activity LED connector (HDLED)

The 2-pin connector allows you to connect the Storage Device Activity LED. The Storage Device Activity LED lights up or blinks when data is read from or written to the storage device or storage device add-on card.

Power Button/Soft-off Button connector (PWRBTN)

The 3-1 pin connector allows you to connect the system power button. Press the power button to power up the system, or put the system into sleep or soft-off mode (depending on the operating system settings).

Reset button connector (O\_RSTCON)

The 2-pin connector allows you to connect the chassis-mounted reset button. Press the reset button to reboot the system.

## 2.6 I/O connectors

# Front panel

| Front | panel connectors    |
|-------|---------------------|
| 1.    | HDMI port           |
| 2.    | DisplayPort         |
| 3.    | USB 3.2 Gen 2 ports |
| 4.    | LAN (RJ-45) ports   |

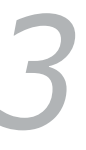

# Upgrading your Single Board Computer

#### **IMPORTANT!**

- Make sure that your hands are dry before proceeding with the rest
  of the installation process. Before installing any of the features in
  this guide, use a grounded wrist strap or touch a safely grounded
  object or metal object to avoid damaging them due to static
  electricity.
- Turn off the power of your Single Board Computer, and allow it to cool for at least 10 minutes before performing any installation/ uninstallation process.

**NOTE:** The illustrations in this section are for reference only. The slots may vary depending on model.

## 3.1 Installing memory modules

Your motherboard comes with one (1) SO-DIMM memory slot that allows you to install DDR5 SO-DIMMs.

**WARNING!** Make sure to unplug the power supply before adding or removing DIMMs or other system components. Failure to do so may cause severe damage to both the motherboard and the components.

Align and insert the memory module into the slot (A) and press it down (B) until it is securely seated in place.

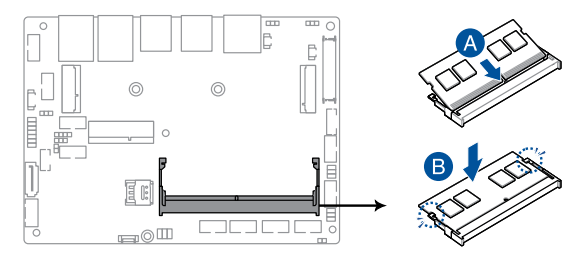

## 3.2 Installing a 2.5" storage device

1. Connect the storage device cable to the storage device.

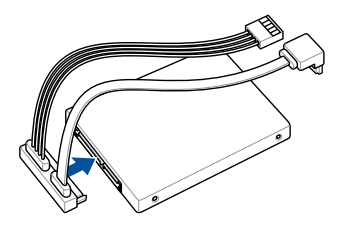

2. Connect the storage device cable to the SATA6G and SATA\_PWR connectors on the motherboard.

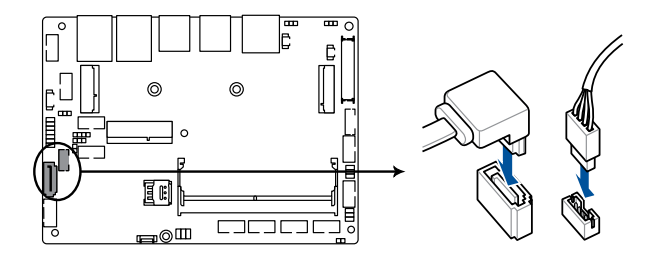

## 3.3 Installing an mPCIe card

Your motherboard comes with an mPCle slot that allows you to install an mPCle peripheral card.

Align and insert the mPCIe card into the slot (A), press it down, and secure it in place using a screw.

**NOTE:** We recommend using a PH1 screwdriver with a torque of  $2.0\pm0.2$  kgf-cm when tightening the screw.

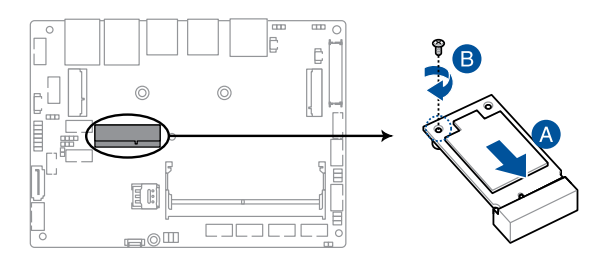

## 3.4 Installing a nano SIM card

- (Optional) Remove the mPCle card if there is one installed by removing the screw securing the mPCle card first, then removing the mPCle card.
- 2. Push the nano SIM cover in the direction away from the DIMM slots.
- 3. Lift the nano SIM cover.
- 4. Place the nano SIM into the nano SIM slot.
- 5. Replace the nano SIM cover.
- 6. Push the nano SIM cover in the direction towards the DIMM slots to secure the nano SIM card.

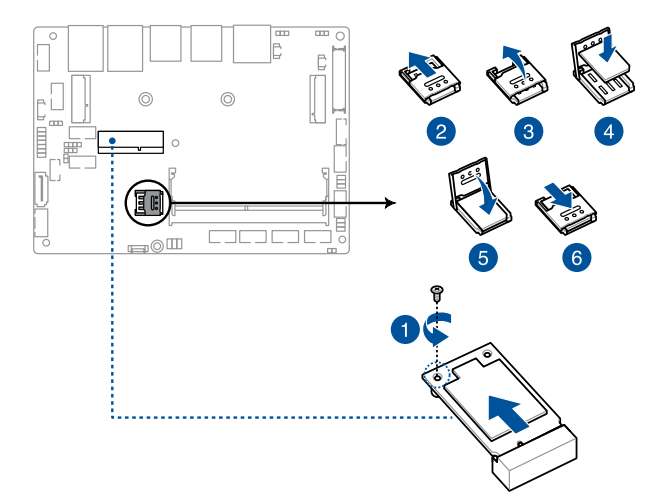

## 3.5 Installing a wireless card

- 1. Remove the standoff.
- 2. Align and insert the wireless card into its slot on the motherboard. Gently push down the wireless card on top of the screw hole, and then fasten it using the previously removed standoff.

**NOTE:** We recommend using a PH1/sleeve screwdriver with a torque of 2.0±0.2 kgf-cm when tightening the standoff.

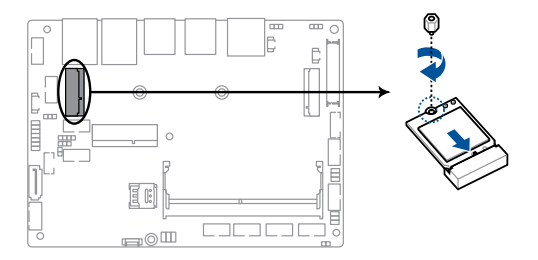

3. (Optional) Connect the antennas to your wireless card.

#### NOTE:

- Connecting antennas to your wireless card may strengthen the wireless signal.
- A soft clicking sound indicates that the antenna has been securely attached on the wireless card.
- The antennas are purchased separately.

## 3.6 Installing an M.2 SSD

1. (Optional) Replace the standoff if it has been removed, or move and install it based on the length of your M.2 SSD.

**NOTE:** We recommend using a PH1/sleeve screwdriver with a torque of 2.0±0.2 kgf-cm when tightening the standoff.

- 2. Align and insert the M.2 SSD into its slot inside the Single Board Computer.
- 3. Gently push down the M.2 SSD on top of the standoff, and then fasten it using a screw.

**NOTE:** We recommend using a PH1 screwdriver with a torque of 2.0±0.2 kgf-cm when tightening the screw.

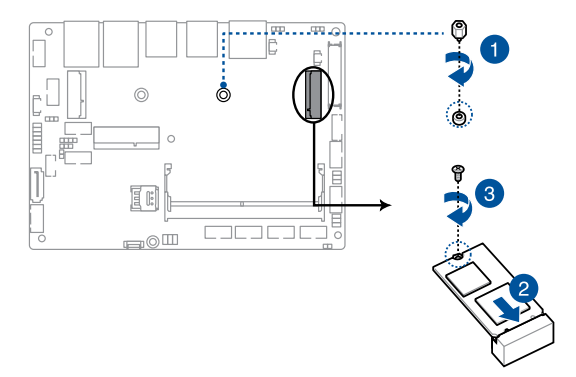

## 3.7 Installing a heatsink

- 1. Place the heatsink with its fins faced down on a flat surface.
- 2. Place the motherboard over the heatsink so that the five (5) screw holes on the motherboard are aligned to the five (5) standoffs on the heatsink as shown below.
- 3. Secure the motherboard to the heatsink using the five (5) spring screws bundled with the heatsink in the sequence shown below.

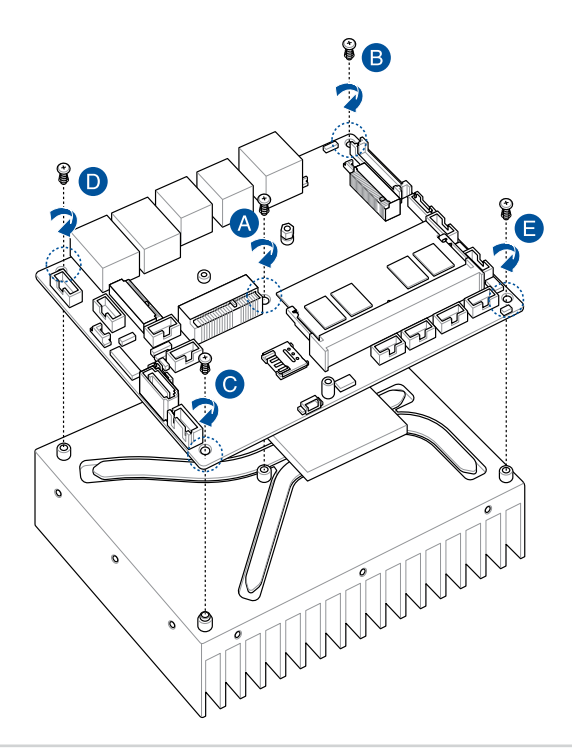

 (Optional) Attach the heatsink and motherboard assembly to your chassis using the M3 mounting holes along the four sides of the heatsink together with the bundled M3 screws.

**NOTE:** A total of twelve (12) mounting holes are provided for more flexibility in attaching the assembly to your chassis.

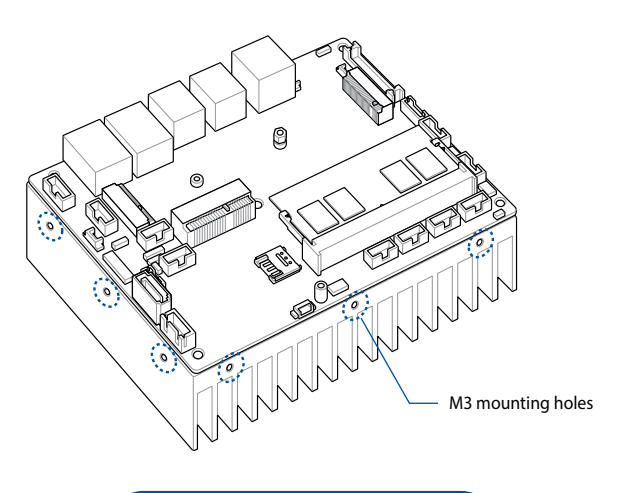

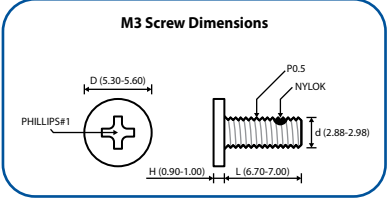

## 3.8 Installing a heat spreader

- 1. Place the heat spreader with its copper pad and thermal interface material facing up on a flat surface.
- 2. Remove the plastic protective film from the copper pad and thermal interface material on the heat spreader, if there is one.
- 3. Orient the motherboard so that the CPU and chipset on its backside are in direct contact with the copper pad on the heat spreader, and the five (5) screw holes on the motherboard are aligned to the five (5) standoffs on the heat spreader.

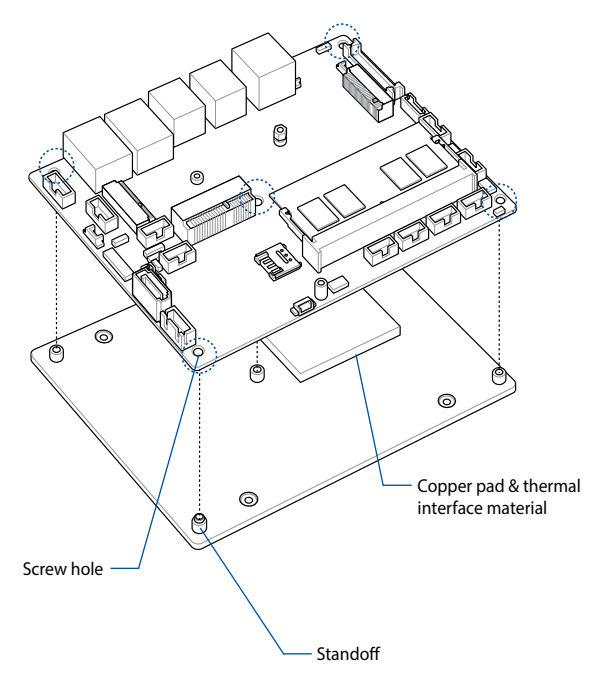

 Secure the motherboard to the heat spreader using the five (5) M2.5 spring screws bundled with the heat spreader in the sequence shown below.

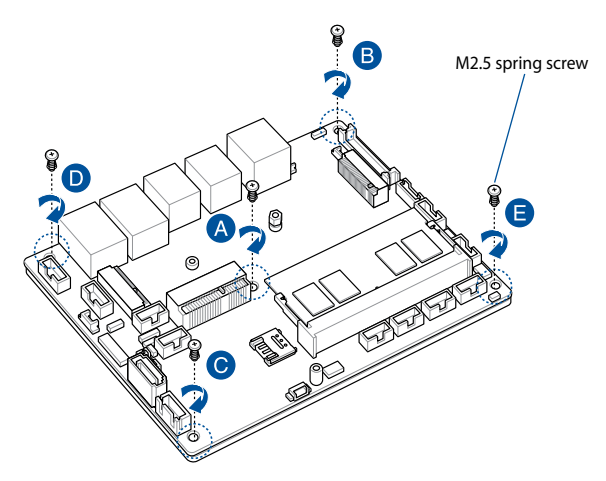

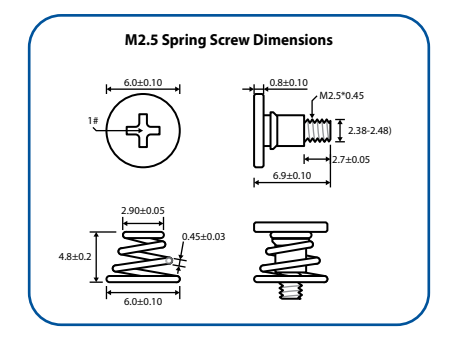

5. Mount the motherboard and heat spreader assembly to the chassis using four (4) M2.5 screws to the four (4) chassis mounting screw holes on the heat spreader. Refer to the illustration below for the location of the chassis mounting screw holes.

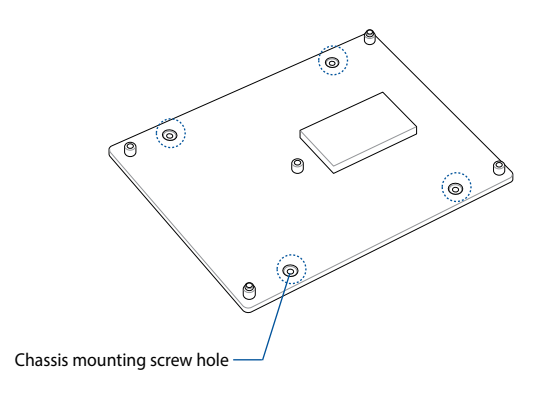

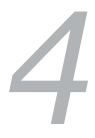

## **BIOS Setup**

## 4.1 Getting to know your BIOS

The BIOS (Basic Input and Output System) stores system hardware settings such as Storage Device Configuration, Advanced Power Management, and Boot Device Configuration that are needed for system startup. Under normal circumstances, the default BIOS settings apply to most conditions to ensure optimal performance. DO NOT change the default BIOS settings except in the following circumstances:

- An error message appears on the screen during the system bootup and requests you to run the BIOS setup.
- You have installed a new system component that requires further BIOS settings or update.

**WARNING!** Inappropriate BIOS settings may result to instability or boot failure. We strongly recommend that you change the BIOS settings only with the help of a trained service personnel.

#### NOTE:

- The BIOS setup screens shown in this section are for reference purposes only, and may not exactly match what you see on your screen.
- BIOS settings and options may vary due to different BIOS release versions. Please refer to the latest BIOS version for settings and options.

## 4.2 BIOS setup program

Use the BIOS Setup program to update the BIOS or configure its parameters. The BIOS screens include navigation keys and brief online help to guide you in using the BIOS Setup program.

#### **Entering BIOS Setup at startup**

#### To enter BIOS Setup at startup:

Press <Delete> or <Esc> during the Power-On Self Test (POST). If you
do not press <Delete> or <Esc>, POST continues with its routines.

#### **Entering BIOS Setup after POST**

#### To enter BIOS Setup after POST:

- Press <Ctrl>+<Alt>+<Delete> simultaneously.
- Press the power button to turn the system off then back on. Do this
  option only if you failed to enter BIOS Setup using the first option.

#### **BIOS menu screen**

This section provides a brief introduction of the BIOS Interface of your Single Board Computer.

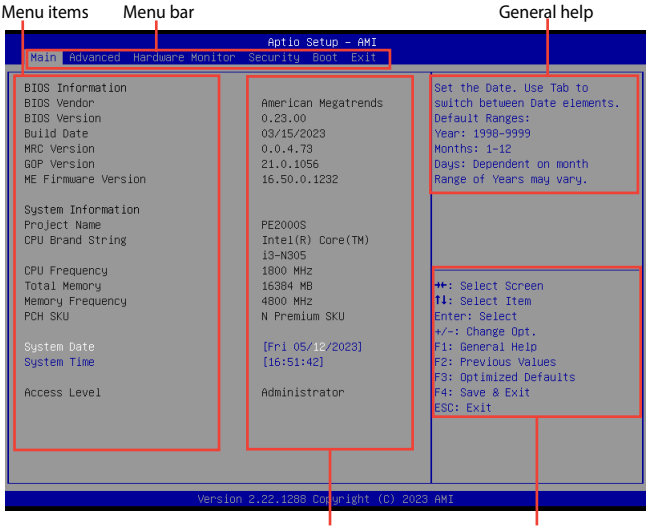

Configuration fields

Navigation keys

#### Menu bar

The menu bar on top of the screen has the following main items:

| Main             | For changing the basic system configuration                           |  |  |
|------------------|-----------------------------------------------------------------------|--|--|
| Advanced         | For changing advanced system settings                                 |  |  |
| Hardware Monitor | For viewing system temperature/power status and changing the fan mode |  |  |
| Security         | For changing security settings                                        |  |  |
| Boot             | For changing system boot configuration                                |  |  |
| Exit             | For selecting save and exit options or loading default settings       |  |  |

## 4.3 Main Menu

When you enter the BIOS Setup program, the Main menu screen appears. The Main menu provides you an overview of the basic system information, and allows you to set the system date and time. Scroll down to display the other BIOS items.

#### System Date [Day mm/dd/yyyy]

Allows you to set the system date.

#### System Time [hh:mm:ss]

Allows you to set the system time.

## 4.4 Advanced menu

The Advanced menu items allow you to change the settings for the CPU and other system devices.

**WARNING!** Be cautious when changing the settings of the Advanced menu items. Incorrect field values can cause the system to malfunction.

| Main Advanced Hardware Monitor                                                                                                    | Aptio Setup – AMI<br>curity Boot Exit                                                                                                    |  |
|----------------------------------------------------------------------------------------------------|----------------------------------------------------------------------------------------------------|--|
| <ul> <li>LVOS Configuration</li> <li>PCH-EN Configuration</li> <li>PCH-EN Configuration</li> <li>Graphics Configuration</li> <li>Super ID Configuration</li> <li>Serial Console Redirection</li> <li>SATA Configuration</li> <li>Network Stack Configuration</li> <li>USB Configuration</li> <li>Miscellaneous</li> <li>APP Configuration</li> <li>E2-Flash</li> <li>Natchdog Timer</li> </ul> | LVDS Configuration<br>++: Select Screen<br>11: Select Item<br>Enter: Select<br>+/-: Change Opt.<br>F1: General Help<br>F2: Previous Values<br>F3: Optimized Defaults<br>F4: Save & Exit<br>ESC: Exit |  |
| Versio                                                                                                    | 22.1288 Copyright (C) 2023 AMI                                                                                                    |  |

## 4.4.1 LVDS Configuration

| Advanced                             | Aptio Setup – AMI |                                     |
|--------------------------------------|-------------------|-------------------------------------|
| LVDS Configuration<br>Switch to LVDS |                   | Disable or Enable Switch to<br>LVDS |

#### Switch to LVDS

Allows you to enable or disable Switch to LVDS. Configuration options: [Disable] [Enable]

**NOTE:** The following item appears when you set **Switch to LVDS** to **[Enabled]**.

#### All-in-One Chassis

Allows you to select All-in-One (AiO) chassis (if applicable) for simplified AiO configuration.

Configuration options: [None] [1920\*1080 LVDS1] [1920\*1080 LVDS2] [1920\*1080 LVDS3] [1600\*900 LVDS4]

#### NOTE:

- Be cautious when selecting AiO chassis. Incorrect selection of AiO chassis can cause incorrect operation or potential damage to AiO chassis hardware.
- The following items appear only when you set All-in-One Chassis to [None].

#### EDID Data Source

Configuration options: [Pre-defined] [Flat Panel Display]

**NOTE:** The following item appears when you set **EDID Data Source** to **[Pre-defined]**.

#### LFP Panel Type

Allows you to select LFP panel used by Internal Graphics Device. Configuration options: [VBIOS Default] [640x480] [800x600] [1024x768] [1280x1024] [1400x1050 LVDS1] [1400x1050 LVDS2] [1600x1200] [1366x768] [1680x1050] [1920x1200] [1440x900] [1600x900] [1024x768] [1280x800] [1920x1080] [2048x1536]

#### **Inverter Polarity**

Allows you to set the inverter board polarity. Configuration options: [Inverted] [Normal]

#### NOTE:

- Normal: PWM = 0% (Dim) Inverted: PWM = 0% (Bright)
- Consult inverter board specifications for proper value.

#### **Channel Select**

Configuration options: [Dual Channel] [Single Channel]

#### Mode Select

Configuration options: [JEIDA] [VESA 6bit] [VESA 8bit] [VESA 10bit]

## 4.4.2 PCH-FW Configuration

The items in this menu allow you to configure Management Engine Technology Parameters.

| Advanced             | Aptio Setup – AMI |                                                          |
|----------------------|-------------------|----------------------------------------------------------|
| TPM Device Selection | (dTPM)            | Selects TPM device: PTT or<br>dTPM. PTT – Enables PTT in |

#### **TPM Device Selection**

This item allows you to select the TPM device.

[dTPM] Discrete TPM

[PTT] Intel Platform Trust Technology firmware TPM

#### NOTE:

- When [dTPM] is selected, PTT (firmware TPM) will be disabled, and the TPM device connected to the SPI TPM connector on the motherboard will be enabled. If no TPM device is connected, the TPM feature will be disabled.
- When [PTT] is selected, PTT (firmware TPM) is enabled.

**WARNING!** When **[dTPM]** is selected, PTT (firmware TPM) will be disabled and all data saved on it will be lost.

## 4.4.3 Trusted Computing

| Advanced                                                             | Aptio Setup – AMI |                                                                                                    |
|----------------------------------------------------------------------|-------------------|----------------------------------------------------------------------------------------------------|
| Configuration<br>Security Device Support<br>NO Security Device Found | [Enable]          | Enables or Disables BIOS<br>support for security device.<br>0.S. will not show Security<br>Device. TCG EFI protocol and |

NOTE: Changes here do not take effect until computer is restarted.

#### **Security Device Support**

Allows you to enable or disable the BIOS support for security device. Configuration options: [Disable] [Enable]

**NOTE:** The following items appear when a TPM device is installed on your motherboard.

#### SHA-1 PCR Bank

Configuration options: [Disabled] [Enabled]

#### SHA256 PCR Bank

Configuration options: [Disabled] [Enabled]

#### SHA384 PCR Bank

Configuration options: [Disabled] [Enabled]

#### **Pending operation**

Allows you to schedule an operation for security device. Configuration options: [None] [TPM Clear]

**NOTE:** Your computer will reboot during restart in order to change the state of security device.

#### **Platform Hierarchy**

Configuration options: [Disabled] [Enabled]

#### Storage Hierarchy

Configuration options: [Disabled] [Enabled]

#### **Endorsement Hierarchy**

Configuration options: [Disabled] [Enabled]

## 4.4.4 CPU Configuration

The items in this menu show the CPU-related information that the BIOS automatically detects. Scroll down to display other BIOS items.

| Advanced                     | Aptio Setup - AMI |                                |
|------------------------------|-------------------|--------------------------------|
| CPU Configuration            |                   | When enabled, a VMM can        |
| Туре                         | Intel(R) Core(TM) | hardware capabilities provided |
|                              | 13-N305           | by Vanderpool Technology.      |
| ID                           | 0×B06E0           |                                |
| Efficient-core Information   |                   |                                |
| L1 Data Cache                | 32 KB x 8         |                                |
| L1 Instruction Cache         | 64 KB x 8         |                                |
| L2 Cache                     | 2048 KB × 2       |                                |
| L3 Cache                     | 6 MB              |                                |
| Performance_core Information |                   |                                |
| I 1 Data Cache               | N/A               |                                |
| 11 Instruction Cache         | N/A               | ++: Select Screen              |
| L2 Cache                     | N/A               | 14: Select Item                |
| L3 Cache                     | N/A               | Enter: Select                  |
|                              |                   | +/-: Change Opt.               |
| VMX                          | Supported         | F1: General Help               |
| SMX/TXT                      | Not Supported     | F2: Previous Values            |
|                              |                   | F3: Optimized Defaults         |
| Intel (VMX) Virtualization   |                   | F4: Save & Exit                |
| Technology                   |                   | ESC: Exit                      |
| VT-d                         | [Enabled]         |                                |

#### Intel (VMX) Virtualization Technology

When set to [Enabled], a VMM can utilize the additional hardware capabilities provided by Vanderpool Technology. Configuration options: [Disabled] [Enabled]

#### VT-d

Allows you to enable or disable VT-d capability. Configuration options: [Disabled] [Enabled]

#### **CPU - Power Management Control**

#### Intel(R) SpeedStep(tm)

Allows more than two frequency to be supported. Configuration options: [Disabled] [Enabled]

#### Intel(R) Speed Shift Technology

Allows you to enable or disable Intel(R) Speed Shift Technology support. When enabled, CPPC v2 interface allows hardware controlled P-states. Configuration options: [Disabled] [Enabled]

#### Turbo Mode

Allows you to enable or disable processor Turbo Mode (requires Intel Speed Step or Intel Speed Shift to be available when enabled). Configuration options: [Disabled] [Enabled]

#### C states

Allows you to enable or disable CPU Power Management. Allows CPU to go to C states when it's not 100% utilized. Configuration options: [Disabled] [Enabled]

NOTE: The following item appears only when C states is set to [Enabled].

#### **Enhanced C-States**

Allows you to enable or disable C1E. When enabled, CPU will switch to minimum speed when all cores enter C-State. Configuration options: [Disabled] [Enabled]

#### Power Limit 1

Allows you to configure Power Limit 1 value in milliwatts (e.g., enter 12500 for 12.5 W).Power Limit 1

#### Power Limit 2

Allows you to configure Power Limit 2 value in milliwatts (e.g., enter 12500 for 12.5 W).

## 4.4.5 Graphics Configuration

The items in this menu allow you to configure settings related to graphics.

| Advanced               | Aptio Setup – AMI |                                |
|------------------------|-------------------|--------------------------------|
| Graphics Configuration |                   | Check to enable render standby |
| RC6(Render Standby)    |                   | support.                       |

#### RC6(Render Standby)

Allows you to enable or disable render standby support. Configuration options: [Disabled] [Enabled]

## 4.4.6 Super IO Configuration

The items in this menu allow you to configure system super IO chip parameters.

| Advanced                                                                                                    | Aptio Setup – AMI |                                           |
|----------------------------------------------------------------------------------------------------|-------------------|-------------------------------------------|
| Super IO Chip<br>> Serial Port 1 Configuration<br>> Serial Port 2 Configuration<br>> Serial Port 3 Configuration<br>> Serial Port 4 Configuration<br>> Serial Port 5 Configuration<br>> Serial Port 5 Configuration | NCT6126D          | Set Parameters of Serial Port<br>1 (COMA) |

#### Super IO Chip

#### Serial Port 1-2 Configuration

Allows you to set the parameters of Serial Port 1-2.

#### Serial Port

Allows you to enable or disable Serial Port. Configuration options: [Disabled] [Enabled]

**NOTE:** The following items appear only when **Serial Port** is set to **[Enabled]**.

#### COM1-2 Control

Configuration options: [RS232] [RS422] [RS485]

#### **Serial Port 3-6 Configuration**

Allows you to set the parameters of Serial Port 3-6.

#### Serial Port

Allows you to enable or disable Serial Port. Configuration options: [Disabled] [Enabled]

## 4.4.7 Serial Console Redirection

The items in this menu allow you to configure serial console redirection parameters.

| Advanced                                     |                                   | Aptio Setup – AMI |                                                                          |
|----------------------------------------------|-----------------------------------|-------------------|--------------------------------------------------------------------------|
| COM1<br>Console Redired<br>▶ Console Redired | tion 1<br>tion Settings           |                   | Console Redirection Enable or<br>Disable.                                |
| COM2<br>Console Redired<br>▶ Console Redired | ction 2<br>ction Settings         | [Disabled]        |                                                                          |
| COM3<br>Console Redired<br>Console Redired   | ction 3<br>ction Settings         | [Disabled]        |                                                                          |
| COM4<br>Console Redired<br>► Console Redired | c <b>tion 4</b><br>ction Settings | [Disabled]        | ↔: Select Screen<br>↑↓: Select Item<br>Enter: Select<br>+/-: Change Opt. |
| COM5<br>Console Redired                      | tion 5                            | [Disabled]        | F1: General Help<br>F2: Previous Values                                  |

#### COM1-6

#### **Console Redirection**

Allows you to enable or disable the console redirection feature. Configuration options: [Disabled] [Enabled]

**NOTE:** The following item appears only when **Console Redirection** is set to **[Enabled]**.

#### **Console Redirection Settings**

This item becomes configurable only when you enable the **Console Redirection** item. The settings specify how the host computer and the remote computer (which the user is using) will exchange data. Both computers should have the same or compatible settings.

#### Terminal Type

Allows you to set the terminal type.

[VT100] ASCII char set.

[VT100Plus] Extends VT100 to support color, function keys, etc.

- [VT-UTF8] Uses UTF8 encoding to map Unicode chars onto 1 or more bytes.
- [ANSI] Extended ASCII char set.

#### Bits per second

Selects serial port transmission speed. The speed must be matched on the other side. Long or noisy lines may require lower speeds. Configuration options: [9600] [19200] [38400] [57600] [115200]

#### Data Bits

Configuration options: [7] [8]

#### Parity

A parity bit can be sent with the data bits to detect some transmission errors. **[Mark]** and **[Space]** parity do not allow for error detection.

| [None]  | None.                                                       |
|---------|-------------------------------------------------------------|
| [Even]  | parity bit is 0 if the num of 1's in the data bits is even. |
| [Odd]   | parity bit is 0 if num of 1's in the data bits is odd.      |
| [Mark]  | parity bit is always 1.                                     |
| [Space] | parity bit is always 0.                                     |

#### **Stop Bits**

Stop bits indicate the end of a serial data packet. (A start bit indicates the beginning.) The standard setting is 1 stop bit. Communication with slow devices may require more than 1 stop bit. Configuration options: [1] [2]

#### **Flow Control**

Flow control can prevent data loss from buffer overflow. When sending data, if the receiving buffers are full, a "stop" signal can be sent to stop the data flow. Once the buffers are empty, a "start" signal can be sent to re-start the flow. Hardware flow control uses two wires to send start/ stop signals.

Configuration options: [None] [Hardware RTS/CTS]

#### VT-UTF8 Combo Key Support

Allows you to enable the VT-UTF8 Combo Key Support for ANSI/VT100 terminals.

Configuration options: [Disabled] [Enabled]

#### **Recorder Mode**

With this mode enabled only text will be sent. This is to capture Terminal data. Configuration options: [Disabled] [Enabled]

#### **Resolution 100x31**

Allows you to enable or disable extended terminal resolution. Configuration options: [Disabled] [Enabled]

#### Putty KeyPad

Allows you to select the FunctionKey and Keypad on Putty. Configuration options: [VT100] [LINUX] [XTERMR6] [SCO] [ESCN] [VT400]

## 4.4.8 SATA Configuration

The items in this menu allow you to configure SATA device options.

While entering Setup, the BIOS automatically detects the presence of SATA devices. The SATA Port items show **[Empty]** if no SATA device is installed to the corresponding SATA port.

| Advanced           | Aptio Setup – AMI       |                             |
|--------------------|-------------------------|-----------------------------|
| SATA Configuration |                         | Enable/Disable SATA Device. |
| SATA Controller(s) |                         |                             |
| M.2_M SATA         | KINGSTON OM8POS3256Q-AB |                             |
| M.2_M SATA         | [Enabled]               |                             |
| SATA<br>SATA       | Empty<br>[Enabled]      |                             |

#### SATA Controller(s)

Allows you to enable or disable the SATA Controller. Configuration options: [Enabled] [Disabled]

**NOTE:** The following items appear only when **SATA Controller(s)** is set to **[Enabled]**.

#### M.2\_M SATA

Allows you to enable or disable the SATA port. Configuration options: [Disabled] [Enabled]

#### SATA

Allows you to enable or disable the SATA port. Configuration options: [Disabled] [Enabled]

## 4.4.9 Network Stack Configuration

Allows you to configure network stack settings.

| Advanced      | Aptio Setup — AMI | Aptio Setup – AMI                    |  |
|---------------|-------------------|--------------------------------------|--|
| Network Stack | [Disabled]        | Enable/Disable UEFI Network<br>Stack |  |

#### Network Stack

Allows you to enable or disable UEFI Network Stack. Configuration options: [Disabled] [Enabled]

**NOTE:** The following items appear only when **Network Stack** is set to **[Enabled]**.

#### **IPv4 PXE Support**

Enables or disables the IPv4 PXE Boot Support. If disabled, IPv4 PXE boot option will not be created.

Configuration options: [Disabled] [Enabled]

#### **IPv6 PXE Support**

Enables or disables the IPv6 PXE Boot Support. If disabled, IPv6 PXE boot option will not be created.

Configuration options: [Disabled] [Enabled]

### 4.4.10 USB Configuration

| Advanced                        | Aptio Setup — AMI |                                                                 |
|---------------------------------|-------------------|-----------------------------------------------------------------|
| USB Configuration               |                   | This is a workaround for OSes<br>without XHCI band-off support. |
| USB Module Version              | 32                | The XHCI ownership change<br>should be claimed by XHCI          |
| USB Controllers:<br>2 XHCIs     |                   | driver.                                                         |
| USB Devices:<br>None            |                   |                                                                 |
| XHCI Hand-off                   |                   |                                                                 |
| USB Mass Storage Driver Support | [Enabled]         |                                                                 |
| USB32G2_1                       | [Enabled]         |                                                                 |
| USB32G2_2                       | [Enabled]         | ++: Select Screen                                               |
| USB32G2_3                       | [Enabled]         | ↑↓: Select Item                                                 |
| USB32G2_4                       | [Enabled]         | Enter: Select                                                   |
| USB2_5                          | [Enabled]         | +/-: Change Opt.                                                |
| USB2_6                          | [Enabled]         | F1: General Help                                                |
|                                 |                   | F2: Previous Values                                             |

**NOTE:** The **USB Devices** item shows the auto-detected values. If no USB device is detected, the item shows **None**.

#### **XHCI Hand-off**

**NOTE:** This item is set to [**Disabled**] by default for the EHCI (enhanced host controller interface) support by XHCI drivers in operating systems.

- [Enabled] Support XHCI by BIOS for operating systems without XHCI support.
- [Disabled] Support XHCI by XHCI drivers for operating systems with XHCI support.

#### **USB Mass Storage Driver Support**

Allows you to enable or disable the USB Mass Storage driver support. Configuration options: [Disabled] [Enabled]

#### USB32G2\_1-4

Allows you to enable or disable each USB port. When set to [**Disabled**], any USB devices plugged into the connector will not be detected by the BIOS or OS.

Configuration options: [Disabled] [Enabled]

#### USB2\_5-6

Allows you to enable or disable each USB port. When set to [**Disabled**], any USB devices plugged into the connector will not be detected by the BIOS or OS.

Configuration options: [Disabled] [Enabled]
# 4.4.11 Onboard Devices Configuration

| Advanced                                                                   | Aptio Setup – AMI                                |                       |
|----------------------------------------------------------------------------|--------------------------------------------------|-----------------------|
| Onboard Devices Configuration                                              |                                                  | Enable/Disable M.2 BT |
| HD Audio<br>LANI I210AT<br>LAN2 I210AT                                     | [Enabled]<br>[Enabled]<br>[Enabled]              |                       |
| HPCIE<br>PCIE Pont<br>USB Port<br>M.2(WIFI)_E<br>M.2 BT<br>I2C1 Controller | [Enabled]<br>[Enabled]<br>[Enabled]<br>[Enabled] |                       |

# **HD** Audio

Allows you to enable or disable HD audio support. Configuration options: [Disabled] [Enabled]

# LAN1 I210AT

Allows you to enable or disable LAN1. Configuration options: [Enabled] [Disabled]

# LAN2 I210AT

Allows you to enable or disable LAN 2. Configuration options: [Disabled] [Enabled]

# MPCIE

## **PCIE Port**

Allows you to enable or disable mini PCle port. Configuration options: [Disabled] [Enabled]

## **USB** Port

Allows you to enable or disable the physical USB port. Configuration options: [Disabled] [Enabled]

# M.2(WIFI)\_E

# M.2 BT

Allows you to enable or disable M.2 Bluetooth. Configuration options: [Disabled] [Enabled]

# I2C1 Controller

Allows you to enable or disable I2C controller support. Configuration options: [Disabled] [Enabled]

# 4.4.12 Miscellaneous

| Advanced                  | Aptio Setup – AMI        |                       |
|---------------------------|--------------------------|-----------------------|
| Miscellaneous             |                          | DMI Gen3 ASPM Support |
| DMI/OPI Configuration     |                          |                       |
| DMI Gen3 ASPM<br>DMI ASPM | [Disabled]<br>[Disabled] |                       |
| PCI Express Configuration |                          |                       |
| DMI Link ASPM Control     | [Disabled]               |                       |

# **DMI/OPI Configuration**

#### DMI Gen3 ASPM

Allows you to enable or disable DMI Gen3 Active State Power Management (ASPM) support. Configuration options: [Disabled] [Enabled]

## **DMI ASPM**

Allows you to enable or disable DMI ASPM support. Configuration options: [Enabled] [Disabled]

# **PCI Express Configuration**

#### **DMI Link ASPM Control**

Allows you to control the ASPM of the DMI Link. Configuration options: [Disabled] [L1] [Auto]

# 4.4.13 APM Configuration

Allows you to configure the Advance Power Management (APM) settings.

| Advanced              | Aptio Setup – AMI |                                                         |
|-----------------------|-------------------|---------------------------------------------------------|
| APM Configuration     |                   | Allow BIOS to switch off some power at S4/S5 to get the |
| ErP Ready             |                   | system ready for ErP                                    |
| Restore AC Power Loss | [S5 State]        | requirement. When set to                                |
| Power On By PCIE      | [Disabled]        | Enabled, all other PME options                          |
| Power On By Ring      | [Disabled]        | will be switched off.                                   |
| Power On By RTC       | [Disabled]        |                                                         |

## **ErP Ready**

Allows the BIOS to switch off some power at S4/S5 to get the system ready for ErP requirement.

Configuration options: [Disabled] [Enabled]

NOTE: When set to [Enabled], all other PME options will be switched off.

#### **Restore AC Power Loss**

[S5] The system goes into OFF state after an AC power loss.

[S0] The system goes into ON state after an AC power loss.

#### **Power On By PCIE**

Allows you to enable or disable the wake-on-LAN function for the onboard LAN controller or other installed PCIe/PCI LAN cards. Configuration options: [Disabled] [Enabled]

#### **Power On By Ring**

[Disabled] Disables the Ring devices to generate a wake event.

[Enabled] Enables the Ring devices to generate a wake event.

# **Power On By RTC**

Allows you to disable the real-time clock (RTC) or enable it to schedule a wake event.

Configuration options: [Disabled] [Single event] [Daily event] [Weekly event] [Monthly event]

# 4.4.14 EZ-Flash

| Advanced              | Aptio Setup - AMI |                     |
|-----------------------|-------------------|---------------------|
| EZ-Flash              |                   | Enter Ez-Flash mode |
| ▶ Enter Ez-Flash mode |                   |                     |

## Enter Ez-Flash mode

Allows you to enter Ez-Flash mode to run the ASUS Ez-Flash BIOS ROM utility.

**WARNING!** Make sure to back up your Bitlocker recovery key and suspend Bitlocker encryption in the operating system before updating your BIOS.

# 4.4.15 Watchdog Timer

The items in this menu allow you to configure settings related to Watchdog Timer.

| Advanced                                                  | Aptio Setup — AMI          |                                 |
|-----------------------------------------------------------|----------------------------|---------------------------------|
| Watchdog Timer<br>Watchdog Support<br>Watchdog Count mode | [Enabled]<br>[Second Mode] | Enable/Disable Watchdog Support |
| Watchdog Timer                                            | 120                        |                                 |

## Watchdog Support

Allows you to enable or disable Watchdog Support. Configuration options: [Disabled] [Enabled]

NOTE: The following items appear only when Watchdog Support is set to [Enabled].

## Watchdog Count Mode

Allows you to select the Watchdog Timer count mode. Configuration options: [Second Mode] [Minute Mode]

## Watchdog Timer

Allows you to input the Watchdog time-out interval.

# 4.5 Hardware Monitor menu

The Hardware Monitor menu displays the system temperature/power status, and allows you to change the fan mode.

| Main Advanced Hardware Monitor                                                                                                    | Aptio Setup – AMI<br>Security Boot Exit                                                          |                                                                                                    |
|----------------------------------------------------------------------------------------------------|--------------------------------------------------------------------------------------------------|----------------------------------------------------------------------------------------------------|
| Pc Health Status                                                                                                    |                                                                                                  | Smart Fan Mode Select.                                                                                                    |
| MothenBoand temperature<br>CPU temperature<br>CHASSIS FAN Speed<br>3.3V Voltage<br>DC_IN Voltage<br>SV Voltage<br>CPU Core Voltage<br>Smart Fan Mode | : +45 %<br>: +40 %<br>: N/A<br>: +3.360 V<br>: +12.240 V<br>: +5.080 V<br>: +0.600 V<br>[Norma1] |                                                                                                    |
|                                                                                                    |                                                                                                  | ++: Select Screen<br>14: Select Item<br>Enter: Select<br>+/-: Change Opt.<br>F1: General Help<br>F2: Previous Values<br>F3: Optimized Defaults<br>F4: Save & Exit<br>ESC: Exit |
| Version                                                                                                    | 2.22.1288 Copyright (C) 2023                                                                     | AMI                                                                                                    |

## **Smart Fan Mode**

Allows you to select a smart fan mode. Configuration options: [Disabled] [Normal] [Manual Mode]

# 4.6 Security menu

This menu allows a new password to be created or a current password to be changed. The menu also enables or disables the Secure Boot state and lets the user configure the System Mode state.

| Main Advanced Hardware Mo                                                                                                    | Aptio Setup -<br>mitor Security Boot                                                                          | AMI<br>Exit                                            |
|----------------------------------------------------------------------------------------------------|----------------------------------------------------------------------------------------------------|--------------------------------------------------------|
| Password Description                                                                                                    |                                                                                                    | Set Administrator Password                             |
| If ONLY the Administrator's<br>then this only limits access<br>only asked for when entering<br>If ONLY the User's password and<br>hoot or enter Setup. In Setu<br>have Administrator rights.<br>The password length must be<br>in the following range:<br>Minimum length | password is set,<br>to Setup and is<br>(Setup.<br>is set, then this<br>wast be entered to<br>up the User will |                                                        |
| Maximum length                                                                                                    | 20                                                                                                    | ++: Select Screen                                      |
| Administrator Password<br>User Password                                                                                                    |                                                                                                    | t∔: Select Item<br>Enter: Select<br>+/-: Change Opt.   |
| ▶ Secure Boot                                                                                                    |                                                                                                    | F1: General Help<br>F2: Previous Values                |
| HDD Security Configuration:                                                                                                    |                                                                                                    | F3: Optimized Defaults<br>F4: Save & Exit<br>ESC: Exit |
| 1                                                                                                    | /ersion 2.22.1288 Copyri                                                                                      | ght (C) 2023 AMI                                       |

## Administrator Password

To set an administrator password:

- 1. Select the Administrator Password item and press < Enter>.
- 2. From the Create New Password box, key in a password, then press <Enter>.
- 3. Confirm the password when prompted.

To change an administrator password:

- 1. Select the Administrator Password item and press < Enter>.
- From the Enter Current Password box, key in the current password, then press <Enter>.

- From the Create New Password box, key in a new password, then press <Enter>.
- 4. Confirm the password when prompted. NOTE: To clear the administrator password, follow the same steps as in changing an administrator password, but press <Enter> when prompted to create/ confirm the password.

#### **User Password**

#### To set a user password:

- 1. Select the User Password item and press <Enter>.
- From the Create New Password box, key in a password, then press <Enter>.
- 3. Confirm the password when prompted.

#### To change a user password:

- 1. Select the User Password item and press <Enter>.
- From the Enter Current Password box, key in the current password, then press <Enter>.
- From the Create New Password box, key in a new password, then press <Enter>.
- 4. Confirm the password when prompted.

#### To clear a user password:

- 1. Follow the same steps as in changing a user password, but press <Enter> when prompted to create a new password.
- 2. Select Yes from the Warning message window, then press <Enter>.

# Secure Boot

Secure Boot can be enabled if the system is running in User mode with enrolled platform Key (EPK) or if the CSM function is disabled. Configuration options: [Disabled] [Enabled]

# Secure Boot Mode

In Custom Mode, the secure boot policy variables can be configured by a physically present user without full authentication. Configuration options: [Standard] [Custom]

## **Key Management**

The Key Management item allows you to modify Secure Boot variables and set Key Management page.

#### Platform Key (PK)

Configuration options: [Details] [Export] [Update] [Delete]

#### Key Exchange Keys / Authorized Signatures / Forbidden Signatures

Configuration options: [Details] [Export] [Update] [Append] [Delete]

# **HDD Security Configuration**

The HDD Security Configuration item allows you to set up passwords to protect your HDD.

**NOTE:** This item is only available when you have a SATA HDD connected.

To set a password for your HDD:

- 1. Select the HDD Security Configuration item and press <Enter>.
- 2. Select the Set Master Password item and press <Enter>.
- From the Create New Password box, key in a password, then press <Enter>.
- 4. Confirm the password when prompted.
- 5. Select the User Password item and press <Enter>.
- 6. From the Create New Password box, key in a password, then press <Enter>.
- 7. Confirm the password when prompted.

To change the password for your HDD:

- 1. Select the HDD Security Configuration item and press < Enter>.
- 2. Select the Set User Password item and press <Enter>.
- 3. From the Enter Current Password box, key in a password, then press <Enter>.
- 4. From the Create New Password box, key in a password, then press <Enter>.
- 5. Confirm the password when prompted.

**NOTE:** To clear the user password, follow the same steps as in changing a user password, but press <Enter> when prompted to create/confirm the password.

# 4.7 Boot menu

The Boot menu items allow you to change the system boot options.

| Main Advanced Hardware Monitor                                                                                                    | Aptio Setup – AMI<br>Security <mark>Boot</mark> Exit                                                            |                                                                                                    |
|----------------------------------------------------------------------------------------------------|----------------------------------------------------------------------------------------------------|----------------------------------------------------------------------------------------------------|
| Boot Configuration<br>CHASSIS INTRUCE<br>Setup Prompt Timeout<br>Post Time Delay<br>Bootup NumLock State<br>Quiet Boot<br>Fast Boot<br>FIXED BOOT ORDER Priorities<br>Boot Option #2<br>Boot Option #3<br>Boot Option #4 | [Disabled]<br>1<br>0<br>[On]<br>[Enabled]<br>[Disabled]<br>[Hard Disk]<br>[CD/DVD]<br>[USB Device]<br>[Network] | Enable/Disable CHASSIS INTRUDE<br>+*: Select Screen<br>14: Select Item<br>Enter: Select<br>+/-: Change Opt.<br>F1: General Help<br>F2: Previous Values<br>F3: Optimized Defaults |
| Version                                                                                                    | 1 2,22,1288 Copyright (C) 20                                                                                    | F4: Save & Exit<br>ESC: Exit<br>23 AME                                                                                                    |

#### **Boot Configuration**

#### **CHASSIS INTRUDE**

Allows you to enable or disable the chassis intrusion detection function. Configuration options: [Disabled] [Enabled]

#### **Setup Prompt Timeout**

Allows you to set the number of seconds that the firmware waits before initiating the original default boot selection. 65535(OxFFFF) means indefinite waiting. Use <+> or <-> to adjust the value.

# **Bootup NumLock State**

Allows you to select the power-on state for the NumLock. Configuration options: [On] [Off]

# Quiet Boot

Allows you to enable or disable the Quiet Boot option. Configuration options: [Disabled] [Enabled]

# Fast Boot

[Disabled] Allows your system to go back to its normal boot speed.

[Enabled] Allows your system to accelerate the boot speed.

# **FIXED BOOT ORDER Priorities**

These items specify the boot device priority sequence from the available devices. The number of device items that appears on the screen depends on the number of devices installed in the system.

## NOTE:

- To access Windows® OS in Safe Mode, press <F8> after POST (Windows® 8 not supported).
- To select the boot device during system startup, press <F8> when the ASUS Logo appears.

# 4.8 Exit menu

The Save & Exit menu items allow you to save or discard your changes to the BIOS items.

| Aptio Setup – AMI<br>Main Advanced Hardware Monitor Security Boot <mark>Exit</mark>                                                                                                    |                                                                                                    |
|----------------------------------------------------------------------------------------------------|----------------------------------------------------------------------------------------------------|
| Save Changes and Exit<br>Discard Changes and Exit<br>Save Changes and Reset<br>Discard Changes<br>Save Options<br>Save Options<br>Save Changes<br>Discard Changes<br>Restore Defaults<br>Restore Defaults<br>Restore User Defaults | Exit system setup after saving<br>the changes.                                                                                                    |
| Boot Override                                                                                                    | +: Select Screen<br>11: Select Item<br>Enter: Select<br>4/-: Change Opt.<br>F1: General Help<br>F2: Previous Values<br>F3: Optimized Defaults<br>F4: Save & Exit<br>ESC: Exit |
|                                                                                                    |                                                                                                    |

**NOTE:** Pressing <Esc> does not immediately exit this menu. Select one of the options from this menu or <F10> from the legend bar to exit.

#### **Save Changes and Exit**

Exit system setup after saving changes.

#### **Discard Changes and Exit**

Exit system setup without saving changes.

## Save Changes and Reset

Exit system setup after saving changes.

# **Discard Changes and Reset**

Reset the system without saving any changes.

# Save Option

# Save Changes

Save changes done so far to any of the setup options.

# **Discard Changes**

Discard changes done so far to any of the setup options.

# **Restore Defaults**

Restore/load default values for all the setup options.

# Save as User Defaults

Save the changes done so far as User Defaults.

# **Restore User Defaults**

Restore/load default values for all the setup options.

# **Boot Override**

These item displays the available devices. The number of device items that appear on the screen depends on the number of devices installed in the system. Click an item to start booting from the selected device.

# 4.9 Updating your BIOS

The following utilities allow you to manage and update the motherboard Basic Input/Output System (BIOS) setup:

#### 1. ASUS CrashFree BIOS

To recover the BIOS using a bootable USB flash disk drive when the BIOS file fails or is corrupt.

#### 2. ASUS EzFlash

Updates the BIOS using a USB flash disk.

Refer to the corresponding sections for details on these utilities.

# 4.9.1 ASUS CrashFree BIOS utility

The ASUS CrashFree BIOS is an auto recovery tool that allows you to restore the BIOS file when it fails or gets corrupted during the updating process. You can update a corrupted BIOS file using a USB flash drive that contains the updated BIOS file.

**IMPORTANT!** Prepare a USB flash drive containing the updated motherboard BIOS before using this utility.

#### **Recovering the BIOS from a USB flash drive**

To recover the BIOS from a USB flash drive:

- 1. Insert the USB flash drive with the original or updated BIOS file to one of the USB ports on the system.
- 2. The utility will automatically recover the BIOS. It resets the system when the BIOS recovery finished.

**WARNING!** DO NOT shut down or reset the system while recovering the BIOS! Doing so will cause system boot failure!

**NOTE:** The recovered BIOS may not be the latest BIOS version for this motherboard. Visit the ASUS website at <u>www.asus.com</u> to download the latest BIOS file.

# 4.9.2 ASUS EZ-Flash Utility

The ASUS EZ-Flash Utility feature allows you to update the BIOS using a USB flash disk without having to use a DOS-based utility.

**IMPORTANT!** Download the latest BIOS from the ASUS website at <u>www.asus.com</u> before using this utility.

**NOTE:** The succeeding BIOS screens are for reference only. The actual BIOS screen displayed may not be the same as shown.

To update the BIOS using EzFlash Utility:

- 1. Insert the USB flash disk that contains the latest BIOS file to a USB port.
- Enter the BIOS setup program. Go to the Advanced menu > EZ-Flash > Enter Ez-Flash mode. Select Yes and then OK to auto reboot and enter EZ-Flash mode.

**WARNING!** Make sure to back up your Bitlocker recovery key and suspend Bitlocker encryption in the operating system before updating your BIOS.

- 3. Use the Up/Down arrow keys to find the USB flash disk that contains the latest BIOS, and then press <Enter>.
- 4. Use the Up/Down arrow keys to find the BIOS file then press <Enter>.

| EZ-Flash                                                                                   |
|--------------------------------------------------------------------------------------------|
|                                                                                            |
| N975_N2005_N3058_X742ES-IM-AA_ASUS.CAP<br>PE20005_ASUS.CAP                                 |
|                                                                                            |
| [Help] ↑↓: Move, Enter: Select, Esc: Exit/Back to the start page.<br>ASUSTek COMPUTER INC. |

5. Reboot the system when the update process is done.

#### WARNING!

- This function can support devices such as a USB flash disk with FAT 32/16 format and single partition only.
- DO NOT shut down or reset the system while updating the BIOS to prevent system boot failure!

**IMPORTANT!** Make sure to load the BIOS default settings to ensure system compatibility and stability. Press <F3> and select Yes to load the BIOS default settings.

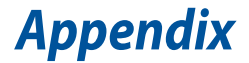

# **Safety information**

Your Single Board Computer is designed and tested to meet the latest standards of safety for information technology equipment. However, to ensure your safety, it is important that you read the following safety instructions.

# Setting up your system

- Read and follow all instructions in the documentation before you operate your system.
- Do not use this product near water or a heated source.
- Set up the system on a stable surface.
- Peripherals with extended temperature tolerance (such as industrial grade DRAM, SSD, etc.) will allow this product to be used in environments with ambient temperatures between -20°C and 60°C, with a 0.1m/s air flow.
- The product should be used in environments with an ambient temperature of 45°C when using the 65W adapter, whilst using HDD or SDD only and without the PoE module installed.
- If you use an extension cord, make sure that the total ampere rating
  of the devices plugged into the extension cord does not exceed its
  ampere rating.
- This equipment should be installed and operated with a minimum distance of 20 cm between the radiator and your body.
- Restricted Access Area:

The equipment should only be installed in a Restricted Access Area where both these conditions apply:

- access can only be gained by skilled persons who have been instructed about the reasons for the restrictions applied to the area and about any precautions that shall be taken; and
- access is through the use of a TOOL or lock and key, or other means of security, and is controlled by the authority responsible for the area.
- This device shall not be connected to an Ethernet network with outside plant routing.

# Care during use

- Do not walk on the power cord or allow anything to rest on it.
- Do not spill water or any other liquids on your system.
- When the system is turned off, a small amount of electrical current still flows. Always unplug the power cord from the power outlets before cleaning the system.
- If you encounter the following technical problems with the product, unplug the power cord and contact a qualified service technician or your retailer.
  - The power cord or plug is damaged.
  - Liquid has been spilled into the system.
  - The system does not function properly even if you follow the operating instructions.
  - The system was dropped or the cabinet is damaged.
  - The system performance changes.

# **Safety Precautions**

Accessories that came with this product have been designed and verified for the use in connection with this product. Never use accessories for other products to prevent the risk of electric shock or fire."

# **Lithium-Ion Battery Warning**

**CAUTION:** Danger of explosion if battery is incorrectly replaced. Replace only with the same or equivalent type recommended by the manufacturer. Dispose of used batteries according to the manufacturer's instructions.

# NO DISASSEMBLY

# The warranty does not apply to the products that have been disassembled by users

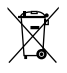

**DO NOT** throw the Single Board Computer in municipal waste. This product has been designed to enable proper reuse of parts and recycling. This symbol of the crossed out wheeled bin indicates that the product (electrical, electronic equipment, and mercury-containing button cell battery) should not be placed in municipal waste. Check local technical support services for product recycling.

# **Regulatory notices**

# REACH

Complying with the REACH (Registration, Evaluation, Authorization, and Restriction of Chemicals) regulatory framework, we publish the chemical substances in our products at ASUS REACH website at <u>https://csr.asus.com/english/REACH.htm</u>

# **ASUS Recycling/Takeback Services**

ASUS recycling and takeback programs come from our commitment to the highest standards for protecting our environment. We believe in providing solutions for you to be able to responsibly recycle our products, batteries, other components, as well as the packaging materials. Please go to <a href="https://csr.asus.com/english/Takeback.htm">https://csr.asus.com/english/Takeback.htm</a> for the detailed recycling information in different regions.

# **COATING NOTICE**

**IMPORTANT!** To provide electrical insulation and maintain electrical safety, a coating is applied to insulate the device except on the areas where the I/O ports are located.

# **FCC RF Exposure Information**

This device meets the government's requirements for exposure to radio waves. This device is designed and manufactured not to exceed the emission limits for exposure to radio frequency (RF) energy set by the Federal Communications Commission of the U.S. Government. The exposure standard employs a unit of measurement known as the Specific Absorption Rate, or SAR. The SAR limit set by the FCC is 1.6 W/kg. Tests for SAR are conducted using standard operating positions accepted by the FCC with the EUT transmitting at the specified power level in different channels. The FCC has granted an Equipment Authorization for this device with all reported SAR levels evaluated as in compliance with the FCC RF exposure guidelines. SAR information on this device is on file with the FCC and can be found under the Display Grant section of <u>www.fcc.gov/oet/ea/fccid</u>.

# **Federal Communications Commission Statement**

This device complies with Part 15 of the FCC Rules. Operation is subject to the following two conditions:

- · This device may not cause harmful interference, and
- This device must accept any interference received including interference that may cause undesired operation.

This equipment has been tested and found to comply with the limits for a Class A digital device, pursuant to part 15 of the FCC Rules. These limits are designed to provide reasonable protection against harmful interference when the equipment is operated in a commercial environment.

This equipment generates, uses, and can radiate radio frequency energy and, if not installed and used in accordance with the instruction manual, may cause harmful interference to radio communications. Operation of this equipment in a residential area is likely to cause harmful interference in which case the user will be required to correct the interference at his own expense.

**IMPORTANT!** Outdoor operations in the 5.15~5.25 GHz band is prohibited. This device has no Ad-hoc capability for 5250~5350 and 5470~5725 MHz.

**CAUTION!** Any changes or modifications not expressly approved by the party responsible for compliance could void the user's authority to operate the equipment.

# **ISED Radiation Exposure Statement for Canada**

This equipment complies with ISED radiation exposure limits set forth for an uncontrolled environment. To maintain compliance with ISED RF exposure compliance requirements, please avoid direct contact to the transmitting antenna during transmitting. End users must follow the specific operating instructions for satisfying RF exposure compliance.

Operation is subject to the following two conditions:

- · This device may not cause interference and
- This device must accept any interference, including interference that may cause undesired operation of the device.

# Compliance Statement of Innovation, Science and Economic Development Canada (ISED)

This device complies with Innovation, Science and Economic Development Canada licence exempt RSS standard(s). Operation is subject to the following two conditions: (1) this device may not cause interference, and (2) this device must accept any interference, including interference that may cause undesired operation of the device.

CAN ICES-003(A)/NMB-003(A)

# Déclaration de conformité de Innovation, Sciences et Développement économique Canada (ISED)

Le présent appareil est conforme aux CNR d'Innovation, Sciences et Développement économique Canada applicables aux appareils radio exempts de licence. L'exploitation est autorisée aux deux conditions suivantes : (1) l'appareil ne doit pas produire de brouillage, et (2) l'utilisateur de l'appareil doit accepter tout brouillage radioélectrique subi, même si le brouillage est susceptible d'en compromettre le fonctionnement.

CAN ICES-003(A)/NMB-003(A)

# **Wireless Operation Channel for Different Domains**

| N. America  | 2.412-2.462 GHz | Ch01 through CH11 |
|-------------|-----------------|-------------------|
| Japan       | 2.412-2.484 GHz | Ch01 through Ch14 |
| Europe ETSI | 2.412-2.472 GHz | Ch01 through Ch13 |

# **Regional notice for Singapore**

Complies with IMDA Standards DB103778

This ASUS product complies with IMDA Standards.

# **Regional notice for Malaysia**

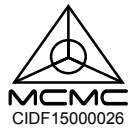

# **HDMI Trademark Notice**

The terms HDMI, HDMI High-Definition Multimedia Interface, HDMI trade dress, and the HDMI Logos are trademarks or registered trademarks of HDMI Licensing Administrator, Inc.

# Declaration of compliance for product environmental regulation

ASUS follows the green design concept to design and manufacture our products, and makes sure that each stage of the product life cycle of ASUS product is in line with global environmental regulations. In addition, ASUS disclose the relevant information based on regulation requirements.

Please refer to <u>https://csr.asus.com/Compliance.htm</u> for information disclosure based on regulation requirements ASUS is complied with.

#### EU REACH and Article 33

Complying with the REACH (Registration, Evaluation, Authorization, and Restriction of Chemicals) regulatory framework, we publish the chemical substances in our products at ASUS REACH website at <a href="https://csr.asus.com/english/REACH.htm">https://csr.asus.com/english/REACH.htm</a>

#### EU RoHS

This product complies with the EU RoHS Directive. For more details, see <a href="https://csr.asus.com/english/article.aspx?id=35">https://csr.asus.com/english/article.aspx?id=35</a>

#### Japan JIS-C-0950 Material Declarations

Information on Japan RoHS (JIS-C-0950) chemical disclosures is available on <a href="https://csr.asus.com/english/article.aspx?id=19">https://csr.asus.com/english/article.aspx?id=19</a>

#### India RoHS

This product complies with the "India E-Waste (Management) Rules, 2016" and prohibits use of lead, mercury, hexavalent chromium, polybrominated biphenyls (PBBs) and polybrominated diphenyl ethers (PBDEs) in concentrations exceeding 0.1% by weight in homogenous materials and 0.01% by weight in homogenous materials for cadmium, except for the exemptions listed in Schedule II of the Rule.

#### Vietnam RoHS

ASUS products sold in Vietnam, on or after September 23, 2011, meet the requirements of the Vietnam Circular 30/2011/TT-BCT.

Các sản phẩm ASUS bán tại Việt Nam, vào ngày 23 tháng 9 năm2011 trở về sau, đều phải đáp ứng các yêu cầu của Thông tư 30/2011/TT-BCT của Việt Nam.

#### **Türkiye RoHS**

AEEE Yönetmeliğine Uygundur

#### **ASUS Recycling/Takeback Services**

ASUS recycling and takeback programs come from our commitment to the highest standards for protecting our environment. We believe in providing solutions for you to be able to responsibly recycle our products, batteries, other components as well as the packaging materials. Please go to <a href="https://csr.asus.com/english/Takeback.htm">https://csr.asus.com/english/Takeback.htm</a> for detailed recycling information in different regions.

#### **Ecodesign Directive**

European Union announced a framework for the setting of ecodesign requirements for energy-related products (2009/125/EC). Specific Implementing Measures are aimed at improving environmental performance of specific products or across multiple product types. ASUS provides product information on the CSR website. The further information could be found at https://csr.asus.com/english/article.aspx?id=1555.

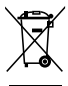

**DO NOT** throw the device in municipal waste. This product has been designed to enable proper reuse of parts and recycling. This symbol of the crossed out wheeled bin indicates that the product (electrical, electronic equipment, and mercury-containing button cell battery) should not be placed in municipal waste. Check local technical support services for product recycling.

# EPEAT (Electronic Product Environmental Assessment Tool) registered products

The public disclosure of key environmental information for ASUS EPEAT registered products is available on CSR website <u>https://csr.asus.com/english/article.aspx?id=41</u>. More information about EPEAT program and purchaser guidance can be found on the EPEAT website <u>www.epeat.net</u>.

# **ENERGY STAR® Qualified Product**

ENERGY STAR® is a joint program of the U.S. Environmental Protection

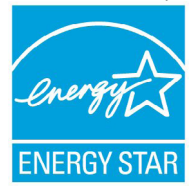

Agency and the U.S. Department of Energy helping us all save money and protect the environment through energy efficient products and practices.

All ASUS products with the ENERGY STAR® logo comply with the ENERGY STAR® standard, and the power management feature is enabled by default. The monitor is automatically set to sleep within 10 minutes of user inactivity; the computer is

automatically set to sleep within 30 minutes of user inactivity. To wake your computer, click the mouse, press any key on the keyboard, or press the power button.

Please visit <u>http://www.energystar.gov/powermanagement</u> for detail information on power management and its benefits to the environment. In addition, please visit <u>http://www.energystar.gov</u> for detail information on the ENERGY STAR<sup>®</sup> joint program.

**NOTE:** ENERGY STAR® is NOT supported on FreeDOS and Linux-based products.

# **Service and Support**

Visit our multi-language website at https://www.asus.com/support.

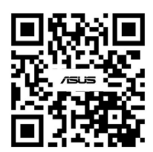